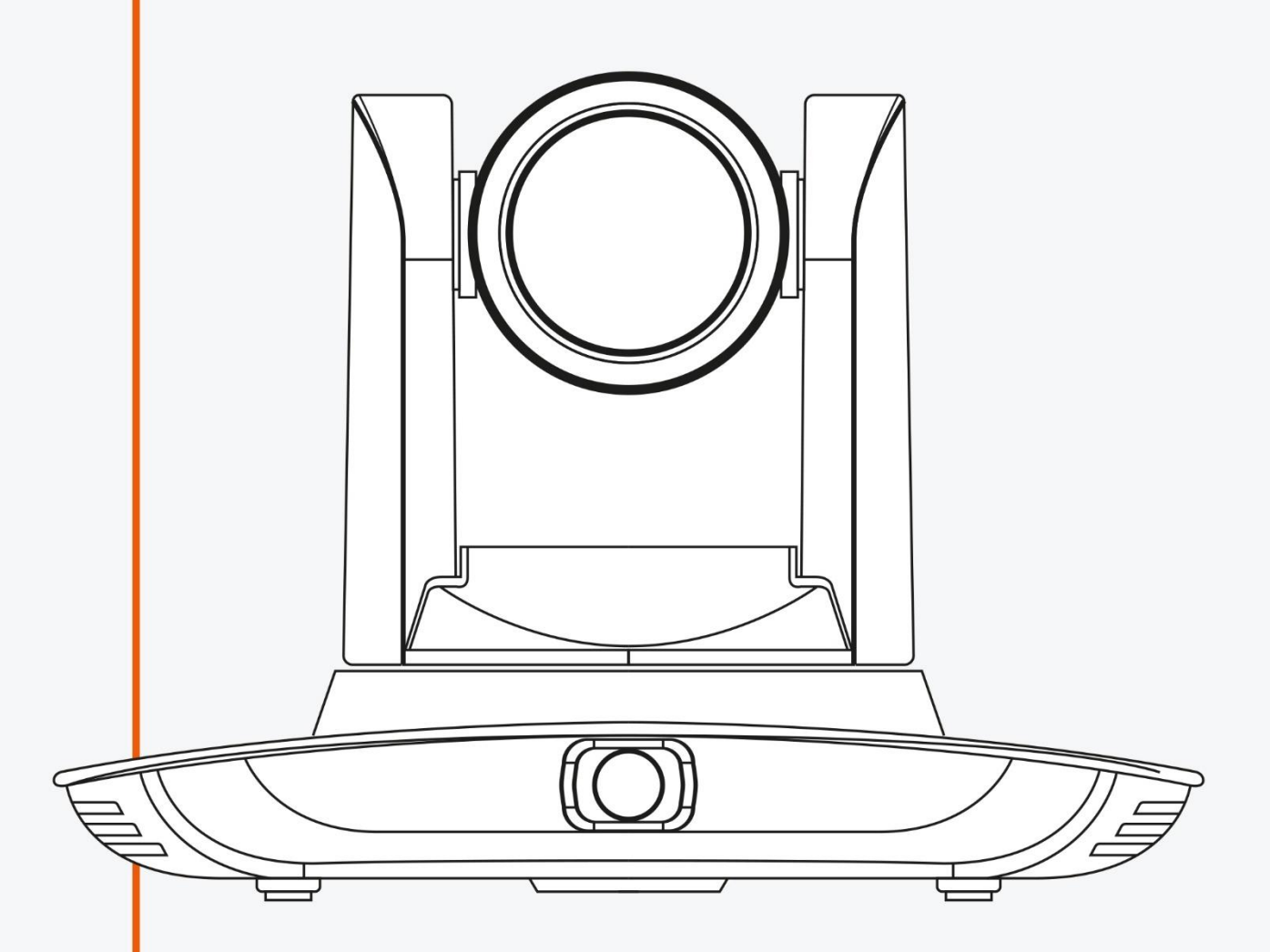

# MANUEL UTILISATEUR CAMERA DE SUIVI AUTOMATIQUE

SPE-UV100T

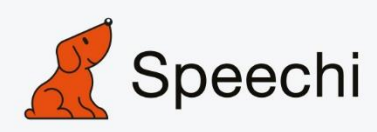

## PRECAUTIONS

Ce manuel détaille les fonctions, l'installation, le principe et les méthodes de fonctionnement de la caméra de suivi de l'enseignant. Veuillez lire attentivement ce manuel avant l'installation et l'utilisation.

## 1. Mode d'emploi

Afin d'éviter que ce produit ou les produits connectés ne soient endommagés, veuillez l'utiliser dans les limites de son champ d'utilisation.

- 1) Maintenez l'appareil éloigné de la pluie et de l'humidité ;
- Pour éviter les décharges électriques, n'ouvrez pas le boîtier principal ; seuls les techniciens qualifiés sont autorisés à installer ou à entretenir l'appareil ;
- 3) N'utilisez pas le produit au-delà des spécifications de température, d'humidité ou d'alimentation électrique ;
- Lors du nettoyage de l'objectif de la caméra, essuyez-le avec un chiffon doux et sec. Si la saleté est difficile à éliminer, veuillez essuyer délicatement avec un détergent doux. N'utilisez pas de détergents puissants ou corrosifs puisque cela peut rayer l'objectif et affecter l'image ;

## 2. Sécurité électrique

L'installation et de l'utilisation de ce produit doivent être strictement conformes aux normes de sécurité pour l'électricité.

#### 3. Manipulation soigneuse

Éviter d'endommager le produit en raison d'une pression élevée, de fortes vibrations ou d'une immersion pendant le transport, l'entreposage et l'installation.

#### 4. Polarité de l'alimentation électrique

Ce produit a une alimentation électrique DC de 12V. La polarité de la fiche d'alimentation est indiquée comme suit :

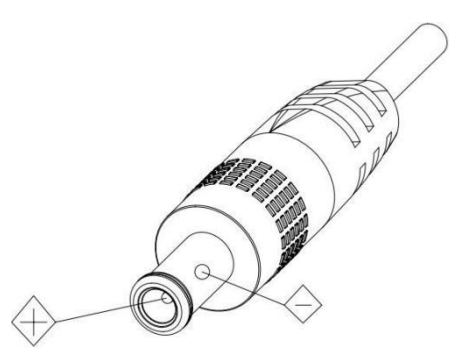

#### 5. Installer avec précaution

- 1) Ne faites pas tourner violemment la tête de la caméra, sinon cela peut entraîner un dysfonctionnement ;
- Ce produit doit être placé sur un bureau ou une autre surface horizontale stable. N'installez pas le produit obliquement, sinon il peut afficher une image inclinée;
- 3) Lors de l'installation de la caméra sur la télé ou l'ordinateur personnel, utilisez quatre morceaux d'adhésifs à double face sur le bas pour la fixation

- 4) La coque de ce produit est faite de matériaux organiques. Ne l'exposez pas à des liquide, gaz ou solide qui peuvent corroder la coque.
- 5) Durant l'installation, assurez-vous qu'il n'y a aucun obstacle au niveau de la rotation du support ;
- 6) Ne mettez pas sous tension avant l'installation complète ;

## 6. Ne pas démonter le produit sans permission

Ce produit contient des pièces qui peuvent être entretenues par les utilisateurs. Tout dommage causé lors du démontage du produit par un utilisateur sans permission n'est pas couvert par la garantie.

#### 7. Interférence du champ magnétique

Un champ magnétique dans des conditions de fréquences spécifiques peut affecter l'image du produit ; ceci est un produit de Classe A. L'application dans un environnement domestique peut causer des interférences radios. Ainsi, l'utilisateur doit mettre en œuvre les mesures correspondantes.

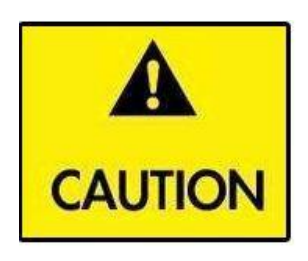

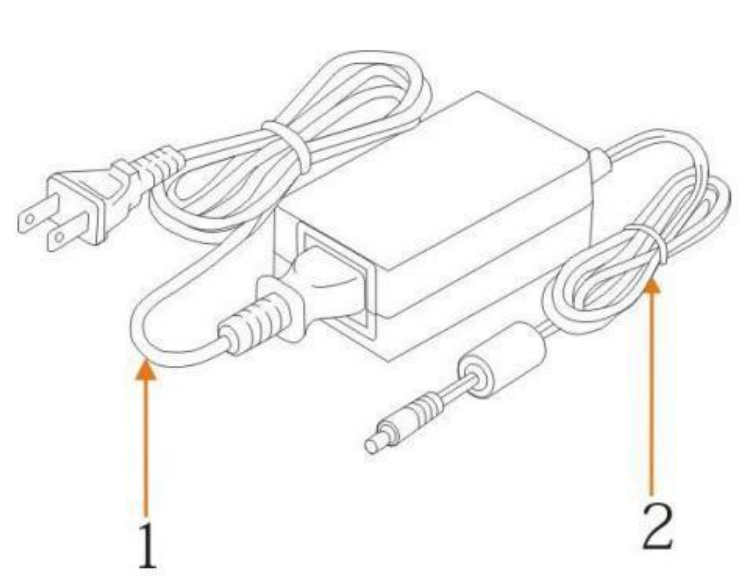

Si la ligne d'alimentation de la caméra doit être rallongée, étendezla à partir de la borne 1 (220V/110V) plutôt que de la borne 2 (DC12V), sinon cela empêchera l'appareil de fonctionner !

#### SOMMAIRE

| Ρ | RECA   | UTIONS                                                     | .2 |
|---|--------|------------------------------------------------------------|----|
|   | SO     | MMAIRE                                                     | .4 |
| 1 | AP     | ERÇU DU SYSTEME                                            | .6 |
|   | 1.1    | Présentation du système                                    | .6 |
|   | 1.2    | Avantages du produit                                       | .6 |
|   | 1.3    | Caractéristiques du produit                                | .7 |
| 2 | PR     | ESENTATION DE LA CONNECTIQUE                               | .8 |
| 3 | DI     | MENSIONS1                                                  | 0  |
| 4 | BR     | ANCHEMENT DU SYSTEME1                                      | 1  |
|   | 4.1    | Configuration d'installation                               | 11 |
|   | 4.2    | Câblage du système                                         | 12 |
| 5 | OL     | ITILS DE CONFIGURATION1                                    | 3  |
|   | 5.1    | Configurer l'adresse IP de l'appareil de suivi             | 13 |
|   | 5.2    | Configurer les paramètres de suivi                         | 13 |
|   | Co     | nfigurer le processus1                                     | 3  |
|   | 5.3    | Mise à jour du réseau                                      | 19 |
| 6 | DE     | SCRIPTION DE L'HEBERGEUR D'ENREGISTREMENT ET DE DIFFUSION2 | 20 |
|   | 6.1    | Contrôle du suivi automatique                              | 20 |
|   | 6.2    | Docking du code d'action                                   | 21 |
| 7 | DE     | SCRIPTION DE LA TELECOMMANDE2                              | 23 |
|   | 7.1. D | escription des touches                                     | 23 |
|   | 7.2 Ut | ilisation de la télécommande2                              | 24 |
| 8 | CC     | NFIGURER LE MENU                                           | 26 |
|   | 8. 1 N | lenu principal2                                            | 26 |
|   | 8.2 Pa | aramètres du système2                                      | 27 |
|   | 8.3 Pa | aramètres de la caméra2                                    | 28 |
|   | 8. 4 P | /T/Z                                                       | 33 |
|   | 8. 5 F | ormat vidéo                                                | 34 |
|   | 8. 6 V | ersion                                                     | 35 |
|   | 8. 7 R | estaurer par défaut                                        | 35 |
| 9 | PA     | RAMETRES TECHNIQUES                                        | 36 |
| 1 |        | ISTE DE COMMANDE DU PROTOCOLE VISCA                        | 38 |
|   | Co     | mmande retour                                              | 38 |
|   | Co     | mmande de contrôle                                         | 38 |
| 1 | 1 L    | LISTE DE COMMANDE DU PROTOCOLE PELCO-D4                    | 15 |

| 12   | LISTE DE COMMANDE DU PROTOCOLE PELCO-P | 46 |
|------|----------------------------------------|----|
| 13   | MAINTENANCE ET DEPANNAGE               | 48 |
| 13.1 | Maintenance                            | 48 |
| 13.2 | Dépannage                              | 48 |
| DECL | ARATION DE DROIT D'AUTEUR              | 49 |

# 1 APERÇU DU SYSTEME

### 1.1 Présentation du système

**Cette solution de cadrage automatique sur le professeur** est une caméra intelligente, leader sur le marché international dans le secteur de l'éducation, de l'information et de l'industrie

Les caméras à cadrage intelligent sur le professeur se caractérisent par un processeur à haute vitesse, par un algorithme avancé du traitement et de l'analyse de l'image. Ces caractéristiques leur permettent de détecter et de suivre rapidement et avec précision les professeurs, les élèves, ainsi que les annotations écrites au tableau.

**Ces caméras à cadrage intelligent** adoptent une technique et un algorithme de traitement ISP avancés, produisant des images vivantes avec une luminosité équilibrée, une superposition distincte, une haute définition et une réductibilité des couleurs

Les caméras de suivi de l'enseignant sont caractérisés par une fonction améliorée, des performances élevées, un fonctionnement fiable, une utilisation simple et un entretien facile.

## 1.2 Avantages du produit

- Solution complète : Différentes combinaisons de produits satisfont différentes demandes de scénarios.
- Interface de contrôle réseau : Les informations de contrôle de tous les produits seront transmises via le réseau et sont adaptées pour les configurations du produit pour tous les scénarios.
- Algorithme de reconnaissance non lié à la localisation : La détection du statut et la reconnaissance des enseignants et des étudiants adoptent un algorithme de partitionnement intelligent unique pour s'assurer que le résultat de la détection et de la reconnaissance n'est pas lié à la localisation.
- Installation libre : Il peut être posé sur une surface plane ou bien être installé au plafond.
- Il prend en charge le mode de transmission : 5G WiFi
- Design tout-en-un : L'objectif panoramique intégré permet une combinaison parfaite de l'objectif panoramique et de la caméra de suivi.
- Algorithme de suivi sophistiqué : Il applique un algorithme sophistiqué de détection, de verrouillage et de suivi des images et d'analyse (bibliothèque intelligente de reconnaissance d'images, algorithme adaptatif de scène) et permet un suivi stable, rapide et précis des cibles.
- Haute immunité contre les interférences : Des réglages plus diversifiés et flexibles du bouclier de reconnaissance garantissent qu'une fois la cible de suivi verrouillée, elle ne sera pas affectée par d'autres objets ou projecteurs en mouvement.
- Suivi stable : La sensibilité au mouvement est ajustable. Lors de mouvements de suivi légers ou de mouvements des mains, cela ne causera pas de dysfonctionnement de la caméra.
- Image autoadaptative : La caméra de suivi fait un zoom en fonction de la distance jusqu'à la cible de sorte que l'image visuelle conserve la taille et l'échelle appropriées.
- Haute adaptabilité environnementale : Le résultat de suivi ne sera pas affecté par la taille, la forme ou la disposition des sièges de la salle de classe.
- Exposition dynamique ultra large : Ceci résout les problèmes d'assombrissement des objets suivis lors d'éclairage important tel qu'un projecteur.

## 1.3 Caractéristiques du produit

- Image Full HD : Avec un capteur d'image haute qualité de 1/2,8 pouces, le ratio maximum de résolution atteint 1920x1080.
- Objectifs multiples de zoom optique : Des objectifs de zoom optique x12 et x20 sont disponibles.
   L'objectif a un angle de vision large sans distorsion de 72,5°.
- **Technique de mise au point avancée :** L'algorithme de la mise au point automatique avancée permet de réaliser rapidement, précisément et continuellement une mise au point automatique.
- Faible bruit et rapport signal bruit élevé : Le CMOS faible bruit assure une très haute qualité du rapport bruit de la vidéo prise par la caméra. Avec la technologie de réduction de bruit 2D et 3D, le bruit est réduit et la résolution de l'image est garantie.
- Port d'entrée audio : Il supporte des fréquences d'échantillonnage de 16000, 32000, 44100 et 48000 et un codage audio AAC, MP3 et G.711A.
- Support super silencieux : Le moteur pas-à-pas de haute précision et le contrôleur avec son moteur de précision assurent que le support fonctionne sans bruit à une vitesse basse et stable.
- Compressions vidéo multiples standards : Il supporte la compression vidéo H.265/H.264.
- Protocole réseau multiple : Il supporte les protocoles ONVIF, GB/T28181, RTSP, RTMP et RTMP en mode pression.
- Mode veille : Il supporte le mode veille/réveil avec une faible consommation énergétique. La consommation énergétique en mode faible est inférieure à 400 Mw.
- Protocoles de contrôle multiples : Il supporte les protocoles VISCA, PELCO-D, PELCO-P et les protocoles de reconnaissance automatique et tous les protocoles de contrôle VISCA.

## **2** PRESENTATION DE LA CONNECTIQUE

#### Vue avant

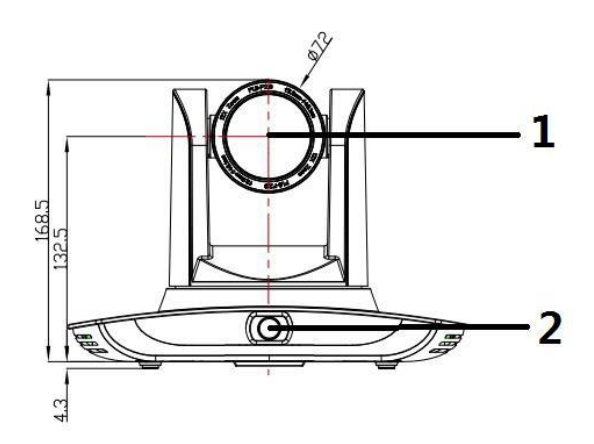

#### Vue arrière

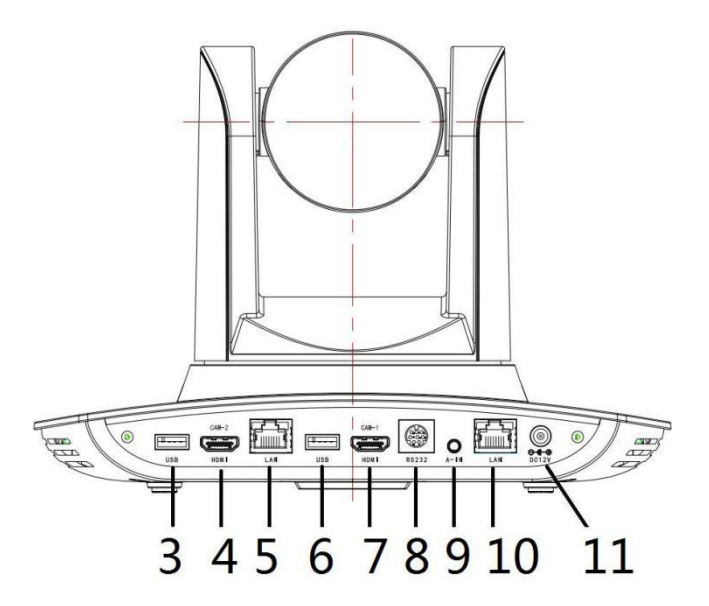

- 1. Objectif de gros plan
- 2. Objectif panoramique
- 3. Sortie 1 USB3.0 (sortie de l'objectif panoramique)
- 4. Sortie 1 HDMI (sortie de l'objectif panoramique)
- 5. Port réseau LAN pour l'objectif panoramique
- 6. Sortie 2 USB3.0 (sortie de l'objectif de gros plan)
- 7. Sortie 2 HDMI (sortie de l'objectif de gros plan)
- 8. Port de contrôle RS-232
- 9. Port d'entrée audio
- 10. Port réseau LAN pour l'objectif de gros plan
- 11. Port d'alimentation électrique (DC12V)

Définition du Pin :

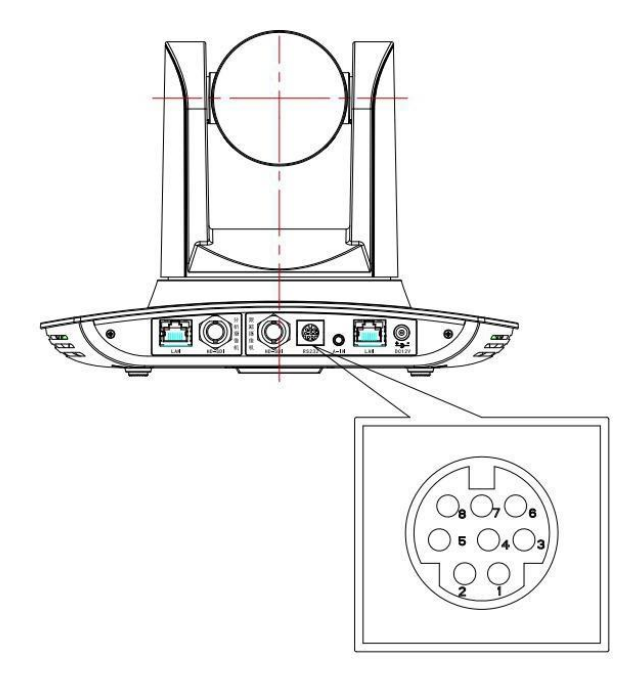

| N° | du<br>port | Définition                 |
|----|------------|----------------------------|
| 1  | DTR        | Terminal de données prêt   |
| 2  | DSR        | Ensembles de données prêts |
| 3  | TXD        | Transmettre les données    |
| 4  | GND        | Masse du signal            |
| 5  | RXD        | Recevoir les données       |
| 6  | GND        | Masse du signal            |
| 7  | SORTIE IR  | Signal de commande IR      |
| 8  | NC         | Aucune connexion           |

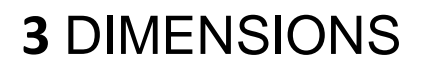

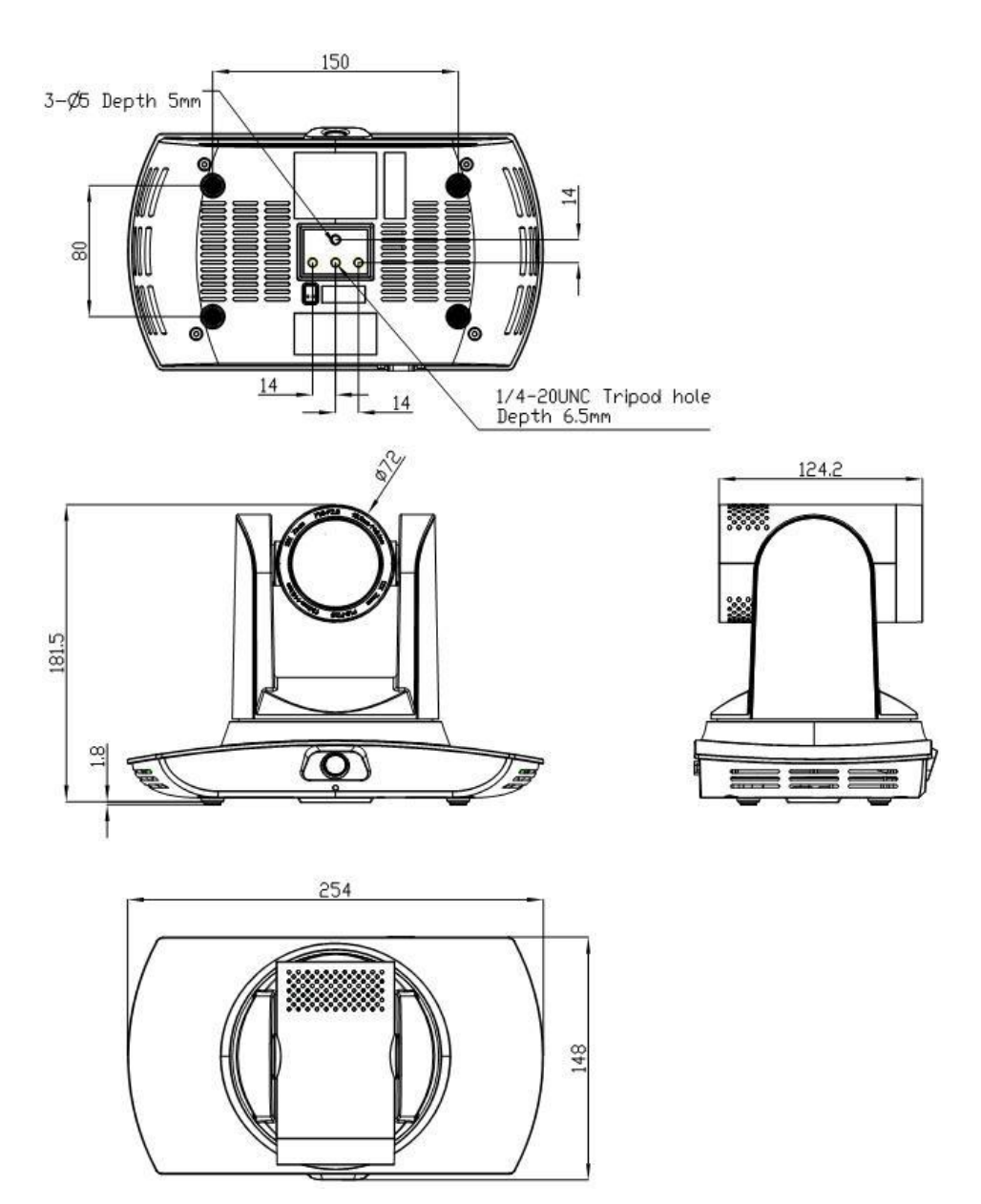

# **4** BRANCHEMENT DU SYSTEME

## 4.1 Configuration d'installation

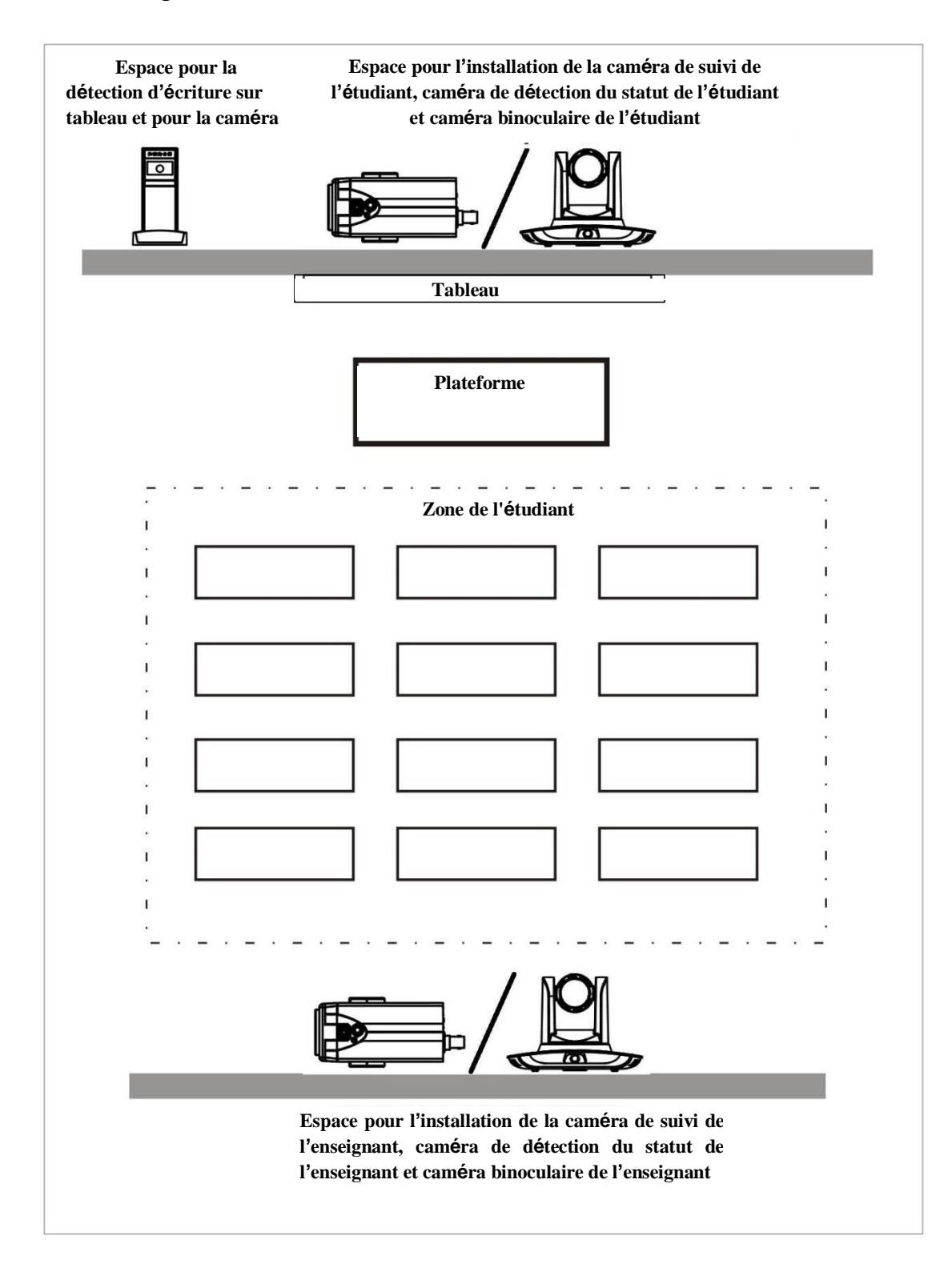

La caméra de suivi de l'enseignant est installée à une distance de 1,8 à 2,5 m du sol (distance entre l'objectif panoramique et le sol), et de 5 à 15 m du tableau (lorsque la distance est de 5 à 9 m, l'objectif panoramique de 4 mm est recommandé ; lorsque la distance est de 9 à 15 m, l'objectif panoramique de 6 mm est recommandé). La caméra de suivi de l'enseignant doit être installée aussi proche que possible d'un axe central de la salle de classe pour obtenir les meilleurs résultats de prise de vue de la caméra de suivi.

## 4.2 Câblage du système

Les produits de caméra de suivi de l'enseignant fournissent une solution de caméra intelligente dans le domaine de l'information éducative et les clients peuvent sélectionner tous ou certains produits selon leurs besoins. Différentes combinaisons de produits répondent aux demandes des clients dans divers scénarios d'application.

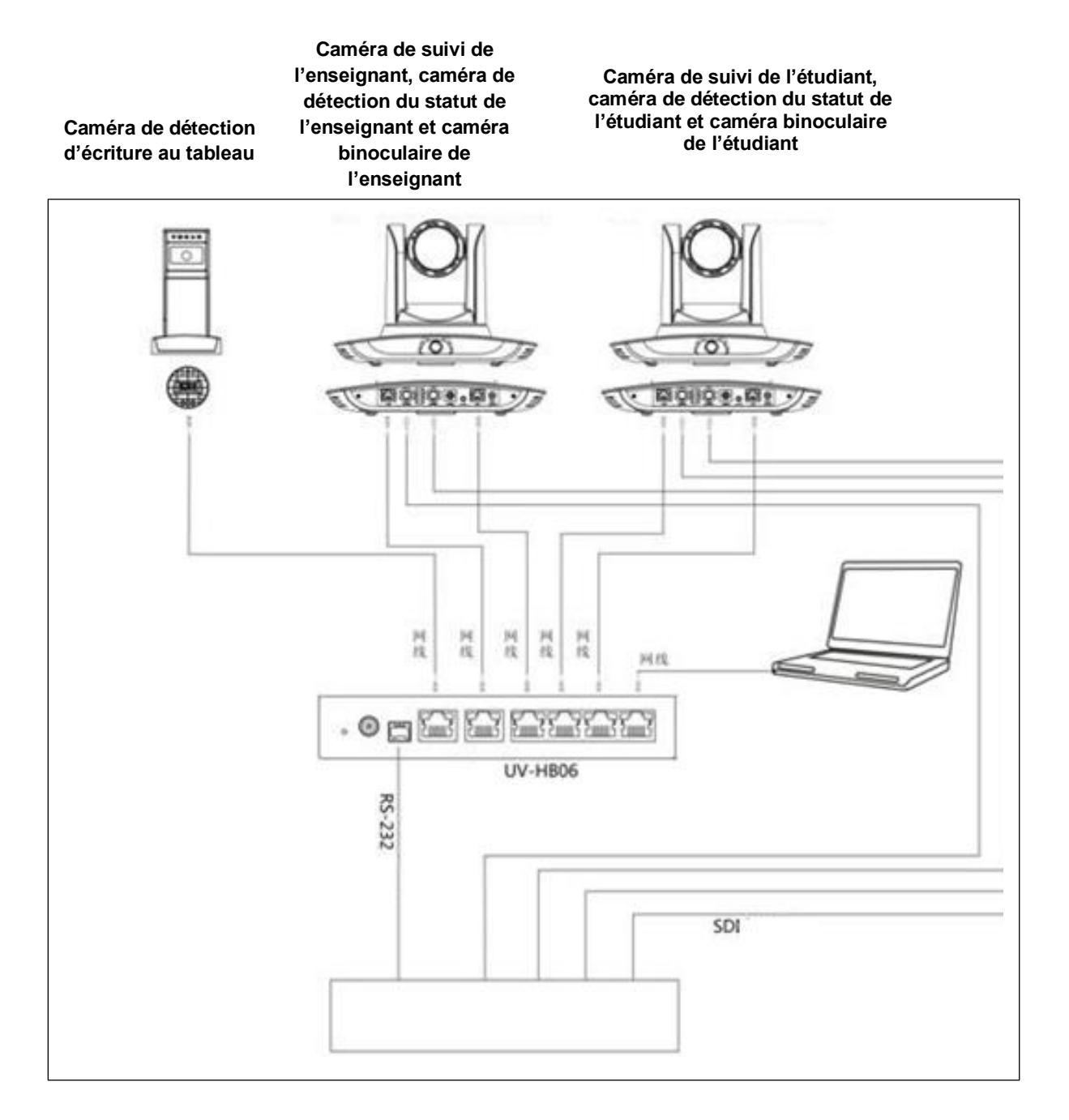

# **5** OUTILS DE CONFIGURATION

#### 5.1 Configurer l'adresse IP de l'appareil de suivi

Ouvrez l'outil de configuration IVESmart, cliquez successivement sur Settings (*Paramètres*) -> IP address -> Search successively (*Chercher*) (se référer à la Figure 5.1-1 pour les détails), l'interface de configuration affichera tous les appareils valides sur le LAN, vérifiera le type d'appareil à configurer. Cliquez sur Confirm (*Confirmer*). *Remarque : L'ordinateur pour l'utilisation de l'outil IVESmart doit être sur le même LAN que la caméra configurée.* 

| Hub                       |                  | Teac                      | her Tracking Came                  | ra               |                   | cking Camera —                 |   |  |
|---------------------------|------------------|---------------------------|------------------------------------|------------------|-------------------|--------------------------------|---|--|
| 🕅 Vse                     | Hub pls          |                           | 🔽 En                               | able             | <b>V</b>          | Enable                         |   |  |
| IP Address: 192.168.5.190 |                  | c                         | amera Type: PTZ                    | Tearch Camer 💌   | Camera Typ        | Camera Type: PTZ Student Camer |   |  |
| Data Part:                | 3000             |                           | Panoramic (                        | P                | Panoramic Camera  |                                |   |  |
| Data Fort: 3000           |                  | IP                        | Address: 192.168.                  | 5.103            | IP Address:       | IP Address: 192.168.5.105      |   |  |
| Camera Port:              | 3001             | n.                        | ata Port: 3000                     |                  | Data Part         | 3000                           |   |  |
| Host Control Port:        | 3002             | D.                        | 201 D 1: 0001                      |                  | JTCCL D L         | Data Fort:  3000               |   |  |
|                           |                  | VI:                       | SCA Fort: 3001                     |                  | VISCA Port:  1259 |                                |   |  |
| Blackhoard Camara         |                  |                           | ser Name: admin                    |                  | User Name: admin  |                                |   |  |
|                           |                  | 1                         | Password: *****                    |                  | Password: ****    |                                |   |  |
| Enabl                     | e                |                           | -                                  | -                |                   |                                |   |  |
|                           | 1 2010           |                           | Ulose-up Camera                    |                  | Liose-up Lamera   |                                |   |  |
| IP Address:               | 192.168.5.191    | IP Address: 192.168.5.102 |                                    |                  | IP Address:       | IP Address: 192.168.5.193      |   |  |
| Data Port:                | 3000             | D                         | Data Port: 3000                    |                  |                   | Data Port: 3000                |   |  |
| VISCA Port:               | 1259             |                           |                                    |                  |                   |                                |   |  |
| 11 ¥                      | lua.c.           | VI:                       | SLA Fort:  1259                    |                  | VISCA Fort:       | 1259                           |   |  |
| User Mame.                | admin            | U:                        | Vser Name: admin<br>Password: **** |                  | User Name:        | admin                          |   |  |
| Password:                 | ****             |                           |                                    |                  | Password: *****   |                                |   |  |
| Device Type               | Panoramic IP     | Panoramic Port            | Panoramic V                        | Close-up IP      | Close-up Port     | Close-up VI                    | 1 |  |
| Student Tracking          | 192.168.5.105    | 3000                      | 1259                               | 192. 168. 5. 193 | 3000              | 1259                           |   |  |
| Hub                       | 192.168.5.190    | 3000                      | 3001                               |                  | 0                 | 0                              |   |  |
| Hub                       | 192.168.5.190    | 3000                      | 3001                               |                  | 0                 | 0                              |   |  |
| Hub                       | 192. 168. 5. 190 | 3000                      | 3001                               |                  | 0                 | 0                              |   |  |
| Teacher Tracking          | 192.168.5.103    | 3000                      | 3001                               | 192.168.5.102    | 3000              | 1259                           |   |  |
| Teacher Tracking          | 192.168.4.108    | 3000                      | 1259                               | 192.168.4.107    | 3000              | 1259                           |   |  |
| Teacher Tracking          | 192.168.4.103    | 3000                      | 3001                               | 192.168.4.102    | 3000              | 1259                           |   |  |

Figure 5.1-1 Interface de fonctionnement

## 5.2 Configurer les paramètres de suivi

Configurer le processus

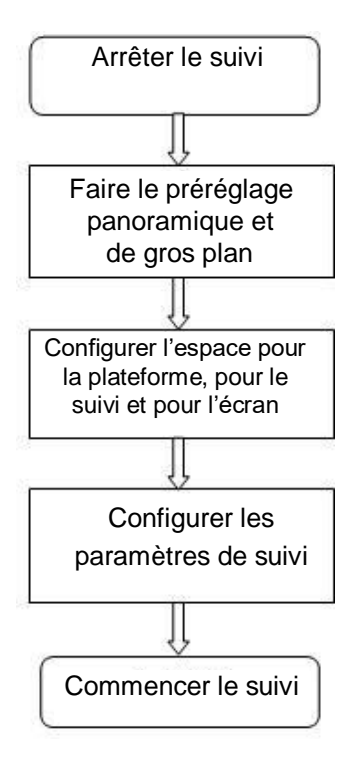

Voici ci-dessous une description des paramètres conformément au processus. L'interface principale de l'outil de configuration est montrée en Figure 5.2-1.

| ٢  | IVESma            | art         |                   |               | 12000-  | to della | 120      |               |
|----|-------------------|-------------|-------------------|---------------|---------|----------|----------|---------------|
| S  | etting            | Help        |                   |               |         |          |          |               |
| 22 | Teacker           | Tracking    | -                 |               | Student | Tracking | -        |               |
|    | +                 | ZOOM        | -                 | Start         | +       | ZOOM     | -        | Start         |
|    | ĸ                 |             | *                 |               | ٢       | t        | *        | Stop          |
|    | *                 | HOME        | <b>→</b>          | Config.       | -       | HOME     | <b>→</b> | Config.       |
|    | ×                 | •           | ×                 |               | 2       | +        | ×        |               |
|    | Preset<br>BlackBo | 1 ard Track | Play<br>ing<br>St | Setting Clean | Preset  | 1        | Play     | Setting Clean |
|    |                   |             | St                | op            |         |          |          |               |
|    |                   |             | Con               | fig.          |         |          |          |               |
|    |                   |             |                   |               |         |          |          |               |

Figure 5.2-1 Interface de fonctionnement

#### 1. Configurer le préréglage de la position pour le gros plan

L'interface d'opération servant à définir la position prédéfinie des gros plans est montrée en Figure 5.2-2. Dans l'encadré indiqué par la flèche, se trouve un bouton de contrôle du support. En contrôlant la position du support et la valeur du zoom, vous pourrez ajuster l'angle de la caméra et la position vers la position préréglée et enregistrée. Les paramètres du préréglage de la position panoramique et de préréglage de position de la plateforme sont les suivants :

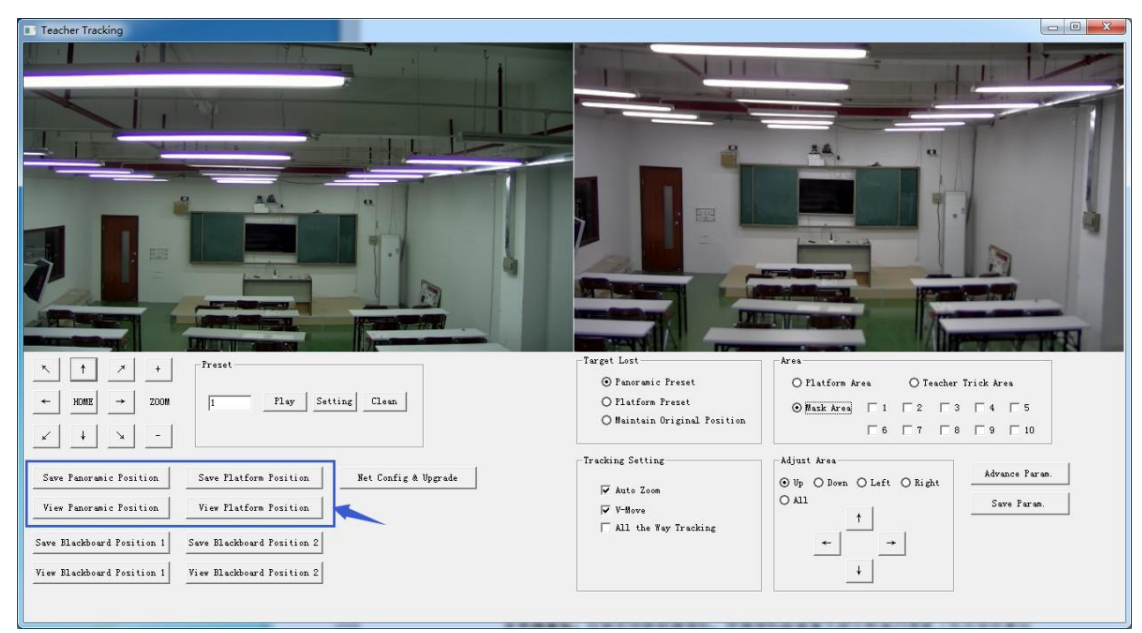

Figure 5.2-2 Interface de fonctionnement

**Platform preset (***Préréglage de la plateforme***)** : Contrôlez la caméra de suivi de l'enseignant pour que la plateforme (nous suggérons à l'enseignant de se tenir au milieu de la plateforme) ait le résultat visuel souhaité sur l'image de la caméra, puis cliquez et enregistrez le préréglage de la plateforme. Durant le suivi normal, la taille de l'image de l'enseignant sur l'image utilise le préréglage de la plateforme comme référence. Lorsque la cible du suivi disparait, il peut sélectionner l'objectif du gros plan pour retourner au préréglage de la plateforme.

**Panoramic preset (***Préréglage panoramique***)** : Contrôlez la caméra de suivi de l'enseignant pour permettre à la caméra d'avoir un plan panoramique de la classe (pour toutes les positions). Lorsque la cible du suivi disparait, il peut sélectionner l'objectif du gros plan pour retourner à la position panoramique.

Preset for blackboard-writing (*Préréglage pour les annotations au tableau*) : Se référer au manuel relatif aux annotations au tableau pour plus de détails.

#### 2. Configurer la zone de l'objectif panoramique

**Platform area (***Zone de la plateforme***) :** Il s'agit de la zone suivie lorsque l'objectif commence le suivi en gros plan. Il s'agit de la zone du tableau noir sur la plateforme, de manière à garantir que, lorsque l'enseignant est sur la plateforme, le haut de son corps est affiché dans la zone de réglage, et qu'il ne dépasse pas la marge inférieure de la plateforme lorsque les élèves de la première rangée s'assoient. Voir la figure 5.2-3.

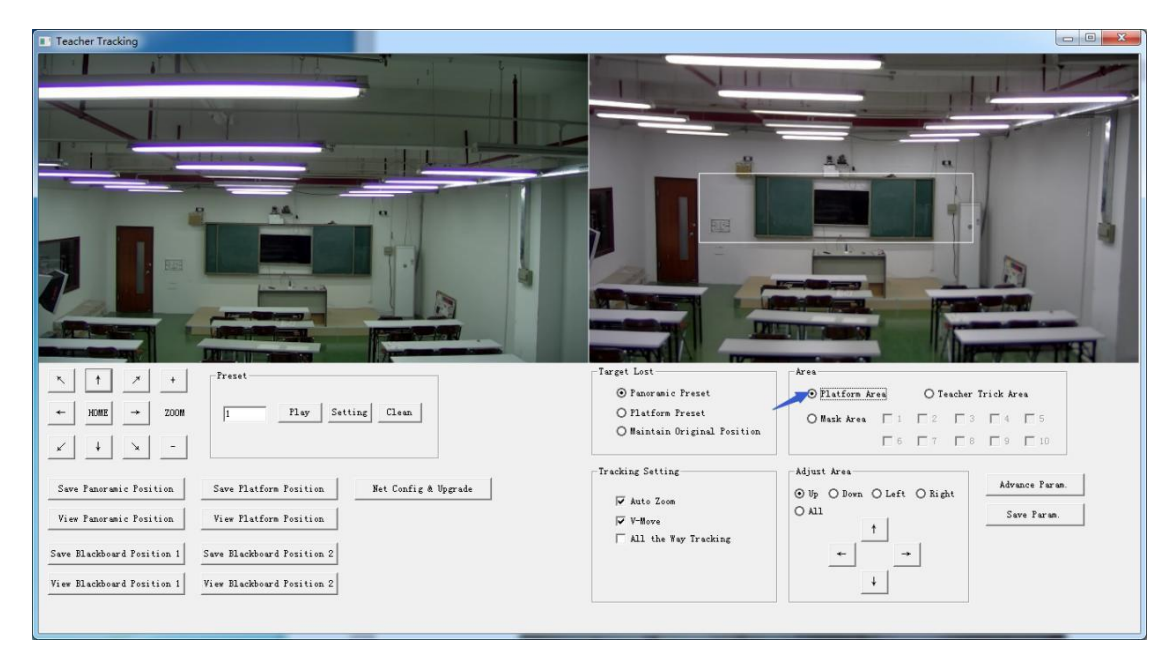

Figure 5.2-3 Interface de fonctionnement

**Tracking area (***Zone de suivi***)** : La zone de suivi désigne la zone dans laquelle se déplacera le professeur. Lorsque la cible sort de la zone de suivi, elle est considérée comme perdue. La zone de suivi peut être configurée dans un polygone, conformément à certaines conditions de l'environnement ou bien configurer la zone de l'étudiant en dehors de la zone de suivi. Voir Figure 5.2-4 :

| Teacher Tracking                                                                                                    |                                                                                                    |  |
|----------------------------------------------------------------------------------------------------|----------------------------------------------------------------------------------------------------|--|
|                                                                                                    |                                                                                                    |  |
| N         ↑         ✓         +         Prest           +         HOME         +         2000         1         Play         Setting         Clean           ✓         +         X         -         -         -         -         - | O Parerwic Preset     O Platform Preset       O Platform Preset     O Bask Area       O Basin Original Position     0 Bask Area                                                        |  |
| Save Famoranic Position.<br>View Famoranic Position.<br>Save Elachboard Position.<br>View Elachboard Position 2<br>View Elachboard Position 1<br>View Elachboard Position 2                                                          | Tracking Setting     Adjust Area       If Auto Zeon     Ø Bp. ○ Born ○ Left ○ Right       If Heree     All       If All the Way Tracking     ↑       Image: All the Way Tracking     ↓ |  |

Figure 5.2-4 Interface de fonctionnement

**Mask area (***Zone de masquage***)** : La zone du masquage désigne généralement la zone qui peut avoir un impact sur le résultat du suivi de l'enseignant, comme les endroits qui peuvent subir des changements dynamiques tels que la télé, le projecteur, les portes et fenêtres. Voir Figure 5.2-5 :

| Teacher Tracking                                                                                                    |                                                                                                    |
|----------------------------------------------------------------------------------------------------|----------------------------------------------------------------------------------------------------|
|                                                                                                    |                                                                                                    |
|                                                                                                    |                                                                                                    |
| \box   +         Preset           +         HOME         +         2000         I         Play         Setting         Clean           ✓         +         X         -         -         -         -         -                           | Target Lost     Area       ⊙ Panoranic Preset     ○ Platform Area       ○ Platform Preset     ○ Bask Area       ○ Maintain Original Position     □ 6 □ 7 □ 6 □ 9 □ 10 |
| Save Flastmenic Position Save Flatform Position Pet Config & Upgrade<br>View Panaramic Position View Flatform Position<br>Save Elachbourd Position 1 Save Elachbourd Position 2<br>View Elachbourd Position 1 View Elachbourd Position 2 | Tracking Setting     Adjust Area       ✓ Auto Zoon     Ø ½ Ø Ø Down O Left Ø Right       ✓ V-Bove     1       ✓ All the Yay Tracking     1       ✓     ↓              |
|                                                                                                    |                                                                                                    |

Figure 5.2-5 Interface de fonctionnement

#### 3. Configurer les paramètres de suivi

**Target lost (***Perte de la cible***) :** En cas de perte de la cible, l'objectif de gros plan retournera à la position préréglée désignée. Cette position préréglée peut être le panoramique prédéfini, la plateforme prédéfinie ou bien se maintenir à sa position initiale.

| Teacher Tracking                                                                                                    | and a second of the second of the                                                                                                    |                                           |
|----------------------------------------------------------------------------------------------------|----------------------------------------------------------------------------------------------------|-------------------------------------------|
|                                                                                                    | NUL                                                                                                    |                                           |
|                                                                                                    | and the second second se                                                                                                    |                                           |
|                                                                                                    | and the second division of the second division of the second divisio |                                           |
| I                                                                                                    |                                                                                                    | 10                                        |
|                                                                                                    |                                                                                                    |                                           |
| A AA, a                                                                                                    |                                                                                                    |                                           |
|                                                                                                    |                                                                                                    |                                           |
|                                                                                                    |                                                                                                    |                                           |
|                                                                                                    |                                                                                                    |                                           |
|                                                                                                    |                                                                                                    |                                           |
| Bandada and Bandada and |                                                                                                    | THE TELL                                  |
| × ↑ × + Preset                                                                                                    | Jarget Lost                                                                                                    | Area                                      |
| ← HOME → ZOOM I Flay Setting Clean                                                                                                    | Panoranic Preset     O Platform Preset                                                                                                    | Flatform Area     O Teacher Trick Area    |
|                                                                                                    | O Maintain Original Position                                                                                                    | O Mask Area   1   2   3   4   5           |
|                                                                                                    | Turnhing Subject                                                                                                    |                                           |
| Save Panoramic Position Save Flatform Position Net Config & Upgrade                                                                                                    |                                                                                                    | ⊙ Up ○ Down ○ Left ○ Right Advance Param. |
| View Panoramic Position View Platform Position                                                                                                    | V-Move                                                                                                    | O All Save Paran.                         |
| Save Blackboard Position 1 Save Blackboard Position 2                                                                                                    | ☐ All the Way Tracking                                                                                                    |                                           |
| View Diaddawad Parities 1 View Diaddawad Parities 9                                                                                                    |                                                                                                    |                                           |
| Yiew plackboard rosition i view plackboard rosition 2                                                                                                    |                                                                                                    |                                           |
|                                                                                                    |                                                                                                    |                                           |

Figure 5.2-6 Interface de fonctionnement

#### Tracking settings (Paramètres de suivi) :

<u>Auto Zoom (*Zoom automatique*)</u> : Quand il est activé (case cochée), durant le suivi, la caméra fera automatiquement un zoom en fonction de la distance de la cible ; quand il est désactivé (case non cochée), durant le suivi de l'enseignant, le zoom reste à la valeur configurée durant le préréglage de la plateforme.

V-Move (Mouvement V) : Quand il est activé (case cochée), durant le suivi de

l'enseignant, la caméra ajustera son angle d'élévation selon la hauteur de la cible suivie ; quand il est désactivé (case non cochée), durant le suivi de l'enseignant, l'angle d'élévation reste à la valeur configurée durant le préréglage de la plateforme. Si un enseignant ne descend pas de la plateforme dans la classe, nous suggérons de désactiver le zoom automatique et le mouvement V.

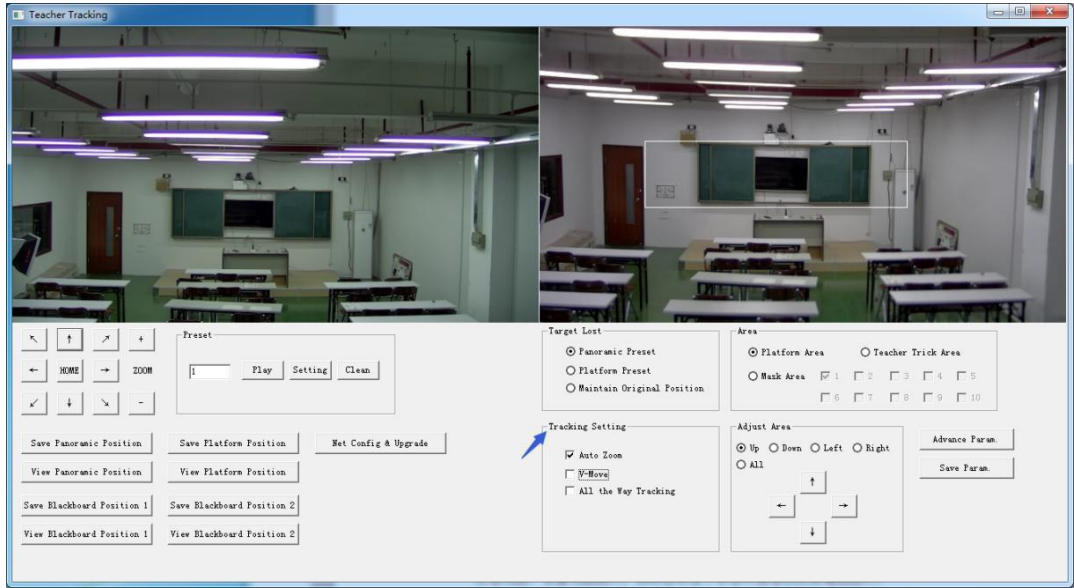

Figure 5.2-7 Interface de fonctionnement

#### Advanced parameters (Paramètres avancés) :

<u>Action sensitivity (Sensibilité à l'action)</u> : Dans le mode de suivi de l'enseignant, il s'agit des actions nécessaires pour déclencher la caméra de suivi lorsque la cible suivie passe d'une position stationnaire à un état mobile. Plus la sensibilité à l'action est élevée, plus des mouvements infimes déclencheront le mouvement de suivi de la caméra.

H-speed (Vitesse H) : Il s'agit de la vitesse de la caméra pour le suivi horizontal.

V-speed (Vitesse V) : Il s'agit de la vitesse de la caméra pour le suivi vertical.

Zoom range (*Portée du zoom*) : Plus la portée est élevée, plus le zoom requis lorsque la cible du suivi descend la plateforme est élevé.

<u>Lost timeout (*Délai d'attente*)</u> : Il s'agit de la durée nécessaire (5s par défaut) pour que la caméra de suivi réalise l'action de perte de la cible lorsque la cible est perdue (optionnel : retourne à la position prédéfinie du panoramique, de la plateforme ou initiale).

D<u>own platform sensitivity (Sensibilité hors de la plateforme)</u> : Elle est utilisée si l'enseignant descend de la plateforme. Plus la sensibilité est basse, plus la distance entre l'enseignant et le tableau nécessaire pour déclencher l'action de l'enseignant descendant de la plateforme est importante.

| a Teacher Tracking                                                                                                    |                                                                                                    |
|----------------------------------------------------------------------------------------------------|----------------------------------------------------------------------------------------------------|
| Advance Param.  Advance Param. | Actien Code           Turget Lock:           10 0A 09 01 00 127           Turget Lock:           10 0A 09 01 00 127           Turget Lock:           10 0A 09 01 01 177           Deen Free Flatform:           10 0A 09 01 02 77           Up to Flatform:           10 0A 09 01 03 FF           Teacher Hore:           10 0A 09 01 05 FF           Teacher Stop:           10 0A 09 01 06 FF |
| Image: state state                   | Action Code Sending Type<br>© 3 Times Sending Only:<br>© Sending All the Time<br>Confirm<br>Confirm<br>Cancel<br>Sere Parae.                                                                                                    |

Figure 5.2-5 Interface de fonctionnement

Pour les paramètres du code d'action, se référer à « 7 Description de la connexion de l'hébergeur d'enregistrement et de diffusion ».

Après le paramétrage, cliquer sur « Save Parameter » (*Enregistrer les paramètres*). Ceci permet d'aller sur la colonne de paramètres avancés pour modifier les valeurs de configuration pour obtenir les meilleurs résultats selon les scènes spécifiques et les demandes du client.

#### 5.3 Mise à jour du réseau

La mise à jour de la version nécessite la mise à jour de l'appareil via l'outil de configuration IVESmart. Cliquez sur Configuration -> Network configuration & update (*Configuration réseau & mise à jour*) pour aller sur l'interface de mise à jour comme montré ci-dessous :

| se-up Camera                     | -Panoramic Camera-                |
|----------------------------------|-----------------------------------|
| Camer Version: V2.3.0 2017-03-06 | Camera Version: V3.0.0 2017-03-16 |
| Focus Version: V2.4.7 2016-12-26 | IP Address: 192.168.5.103         |
| ARM Version: V2.2.8 2016-12-12   | Subnet Mask: 255.255.0            |
| TP Address: 102 188 5 102        | Data Port: 3000                   |
| Subnet Mask: 255.255.255.0       | VISCA Port: 3001                  |
| Data Port: 3000                  | Host IP: 192 168 5 190            |
| VISCA Port: 1259                 | Host Port: 3001                   |
| Save Reboot                      | Save Reboot                       |
| Upgrade File:                    | Upgrade File:                     |
|                                  |                                   |

Figure 5.2-8 Interface de fonctionnement

Lors de la mise à jour, notez que si la caméra à mettre à jour est une caméra en gros plan ou panoramique, alors cliquez sur Select file (*Sélectionner le fichier*) -> upgrade (*mettre à jour*) et l'interface suivante apparait :

| Upgrading | Star Ball |  |
|-----------|-----------|--|
| Upgrading |           |  |
|           |           |  |

Une fois que la mise à jour faite, la caméra réalisera une auto-inspection.

Remarque : Après le calibrage, vous pouvez restaurer les paramètres d'usine en appuyant sur la combinaison de touches [\*] [#] [6] sur la télécommande ou via le menu de la télécommande.

## 6 DESCRIPTION DE L'HEBERGEUR D'ENREGISTREMENT ET DE DIFFUSION

#### 6.1 Contrôle du suivi automatique

L'hébergeur d'enregistrement et de diffusion envoie une commande via le port réseau LAN ou via le port en série RS232 du concentrateur et contrôle automatiquement le mouvement de suivi de la caméra de suivi de l'enseignant. Le mode suivi automatique ne permet pas la rotation du support de la caméra ni de faire un zoom via l'outil de configuration IVESmart ou via la télécommande ; le mode arrêt du suivi automatique permet le contrôle de la rotation du support de la caméra et de faire un zoom via l'outil de configuration IVESmart ou via la télécommande .

1. Adresse de réception du réseau

L'adresse de la caméra de suivi de l'enseignant pour recevoir les commandes peut être trouvée dans l'outil de configuration IVESmart, cliquer successivement sur Settings (*Paramètres*) -> IP Address -> Search (*Chercher*), comme ci-dessous :

| Hub                |                                     | Teac           | her Tracking Came                                              | ra               |                 | king Camera —                                         |   |  |
|--------------------|-------------------------------------|----------------|----------------------------------------------------------------|------------------|-----------------|-------------------------------------------------------|---|--|
| 🖵 Vse              |                                     | 🔽 En           | able                                                           |                  | 🔽 Enable        |                                                       |   |  |
| TP Address         | 192 168 5 190                       | (              | Camera Type: I Te                                              | acher Camera 💌   | Camera Typ      | Camera Type:   PTZ Student Cames▼<br>Panoramic Camera |   |  |
| Data Data          | 2000                                |                | Panoramic (                                                    | Camera           | P               |                                                       |   |  |
| Data fort.         | 13000                               | IP             | Address: 192.168.                                              | 5.197            | IP Address:     | 192. 168. 5. 105                                      |   |  |
| Camera Port:       | 3001                                |                | ata Port: 3000                                                 |                  | Data Port       | 3000                                                  |   |  |
| Host Control Port: | 3002                                |                | SCA Port: 1259                                                 |                  | VTSCA Port:     | 1259                                                  |   |  |
|                    |                                     |                | N                                                              |                  | VISCA FOR C.    |                                                       |   |  |
| Blackboard Camera- |                                     |                | ser Name:  admin                                               |                  | User Name:      | admin                                                 |   |  |
|                    | Enable<br>IP Address: 192.168.5.195 |                | Password: #****<br>Close-up Camera<br>TP Addrees 192 188 5 191 |                  | Password:       | Password: ****                                        |   |  |
| Enabl              |                                     |                |                                                                |                  | Close-up Camera |                                                       |   |  |
| IP Address:        |                                     |                |                                                                |                  |                 |                                                       |   |  |
| Data Port:         | 3000                                |                | Data Port: 3000                                                |                  |                 | B. J. B. J. 2000                                      |   |  |
| VISCA Port         | 1259                                |                |                                                                |                  | Data Fort. 3000 |                                                       |   |  |
| VISCA FORC.        | 1235                                | VI:            | SCA Port: 1259                                                 |                  | VISCA Port:     | 1259                                                  |   |  |
| User Name:         | admin                               | υ              | Uzer Name: admin<br>Password: ****                             |                  | User Name:      | admin                                                 |   |  |
| Password:          | ****                                |                |                                                                |                  | Password: ***** |                                                       |   |  |
| )evice Type        | Panoramic IP                        | Panoramic Port | Panoramic V                                                    | Close-up IP      | Close-up Port   | Close-up VI                                           | 1 |  |
| Teacher Tracking   | 192.168.5.200                       | 3000           | 1259                                                           | 192, 168, 5, 201 | 3000            | 1259                                                  |   |  |
| Hub                | 192. 168. 5. 190                    | 3000           | 3001                                                           |                  | 0               | 0                                                     |   |  |
| Teacher Tracking   | 192 168 5 197                       | 3000           | 1259                                                           |                  | 0               | 0                                                     |   |  |
| _ Hub              | 192.168.5.190                       | 3000           | 3001                                                           |                  | 0               | 0                                                     |   |  |
| Hub                | 192.168.5.190                       | 3000           | 3001                                                           |                  | 0               | 0                                                     |   |  |
| Hub                | 192.168.5.190                       | 3000           | 3001                                                           |                  | 0               | 0                                                     |   |  |
| Teacher Tracking   | 192.168.4.103                       | 3000           | 3001                                                           | 192.168.4.102    | 3000            | 1259                                                  |   |  |
|                    |                                     |                |                                                                |                  |                 |                                                       |   |  |

Figure 6.1-1 Interface de fonctionnement

#### 2. Commande

| Туре                               | Commande                      |
|------------------------------------|-------------------------------|
| Commencer le suivi de l'enseignant | 0x810x0A 0x08 0x01 0x020xFF   |
| Arrêter le suivi de l'enseignant   | 0x81 0x0A 0x08 0x01 0x03 0xFF |

## 6.2 Docking du code d'action

Le statut de suivi de la caméra de l'enseignant sera renvoyé à l'hébergeur d'enregistrement et de diffusion via le réseau (mode de Transmission UDP) ou via le concentrateur (port en série RS232) sous la forme d'un code d'action.

1. Configurer l'adresse de l'hébergeur d'enregistrement et de diffusion

Si l'hébergeur d'enregistrement et de diffusion utilise le réseau LAN pour recevoir le code d'action, alors il doit configurer l'adresse de l'hébergeur via l'outil de configuration IVESmart. Cliquez sur **Configuration -> Network configuration & update** (*Configuration réseau & mise à jour*) comme montré ci-dessous :

| ose-up Camera                    | - Panoramic Camera                |
|----------------------------------|-----------------------------------|
| Camer Version: V2.3.0 2017-03-06 | Camera Version: V2.3.4 2017-03-03 |
| Focus Version: V2.4.7 2016-12-26 | IP Address: 192.168.5.200         |
| ARM Version: V2.3.1 2017-03-09   | Subnet Mask: 255.255.0            |
| IP Address: 192.168.5.201        | Data Port: 3000                   |
| Subnet Mask: 255.255.255.0       | VISCA Port: 1259                  |
| Data Port: 3000                  | Host IP: 192.168.5.190            |
| VISCA Port: 1259                 | Host Port: 3001                   |
| Save Reboot                      | Save                              |
| Upgrade File:                    | Upgrade File:                     |
| Upgrade Select F                 | Vile   Select File                |

Figure 6.2-1 Interface de fonctionnement

#### 2. Configurer le code d'action

Modifier le code d'action selon les besoins via l'outil de configuration IVESmart. Cliquez successivement sur Configuration -> Advanced parameters (*Paramètres avancés*) :

Après la modification cliquez sur Confirm (*Confirmer*) -> Save parameters (*Enregistrer les paramètres*) comme montré ci-dessous :

| dvance faram.                         | -Action Lode                          |
|---------------------------------------|---------------------------------------|
| Action Sensitivity: Low His           | gh 5 Target Lock: 33 02               |
| H-Speed: Slow Fa                      | st 4 Target Lost: 81 0A 09 01 01 FF   |
| V-Speed: Slow Fax                     | st 4 Down From Platform: 22 03        |
| Zoom Range: Small Bia                 | g 5 Up to Platform: 81 0A 09 01 03 FF |
| Lost Timeout: 4 :                     | s Teacher Move: 55                    |
| Down Platform Low Hi;<br>Sensitivity: | gh 5 Teacher Stop: 81 0A 09 01 06 FF  |
| Default Setting                       |                                       |
| ternal Program                        | -Action Code Sending Type-            |
| O Not Use                             | ⊙ 3 Times Sending Only.               |
| ⊙ Use                                 | O Sending All the Time                |
| ⊙ Use                                 | O Sending All the Time                |

Figure 6.2-2 Interface de fonctionnement

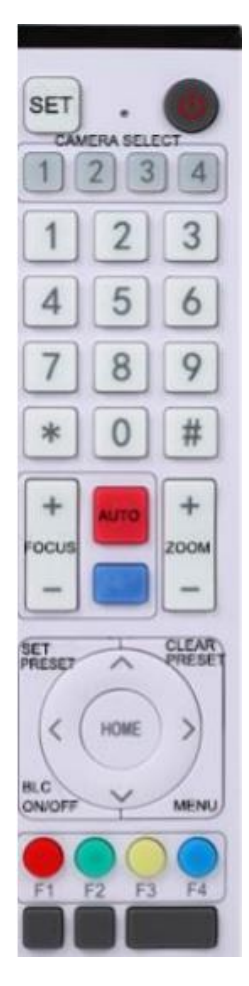

# 7 DESCRIPTION DE LA TELECOMMANDE

## 7.1. Description des touches

1. Touche veille

Appuyez longuement sur la touche Veille pendant 3s, la caméra entre en mode veille. Appuyez à nouveau longuement sur cette touche pendant 2s, la caméra réalisera une auto-inspection et retournera à la position ACCUEIL. Lorsque le paramètre #0 est préréglé, le support retournera au préréglage #0, s'il n'y a aucune action pendant 12s.

- 2. Sélectionner la caméra Sélectionner le numéro de l'adresse de la caméra à contrôler.
  3. Numéro de la touche
  - Configurer ou appeler les préréglages #0-9.
- 4. \*touche et #touche
- 5. Touche de contrôle de la mise au point : ajuster la mise au point. [Auto focusing] : Entrer dans le mode de mise au point automatique [Manual focusing] : Passer le mode de mise au point de la caméra à manuel ; ajuster la mise au point via [Focusing +] ou [Focusing -]
- 6. Touche zoom

[Zoom] + : l'objectif fait un zoom avant. [Zoom -] : l'objectif fait un zoom arrière.

7. Configurer et supprimer les touches de préréglage
Set preset : Enregistrer un préréglage, set preset + numéro de la touche (0-9), pour configurer le préréglage du numéro de la touche correspondant ;

Cancel preset : Annuler un préréglage, cancel preset + numéro de la touche (0-9),

pour annuler le préréglage du numéro de la touche correspondant ;

#### 8. Touche de contrôle du support

Les flèches (Haut, Bas, Gauche, Droite) contrôlent les mouvements du support. Touche [HOME] : Le support retourne à la position centrale ou entre dans le niveau de menu suivant.

#### 9. Touche de contrôle pour la compensation du rétroéclairage

Backlight On/off : Activer ou désactiver le rétroéclairage.

10. Touche Menu : Entrer/sortir du menu OSD ou revenir au niveau de menu précédent.

#### 11. Configurer l'adresse de la caméra sur la télécommande

| [*] + [#] + [F1] : Adresse # 1 | [*] + [#] + [F2] : Adresse #2 |
|--------------------------------|-------------------------------|
| [*] + [#] + [F3] : Adresse # 3 | [*] + [#] + [F4] : Adresse #4 |

#### 12. Fonctions des combinaisons de touche

[#] + [#] + [#] : Annuler tous les préréglages
 [\*] + [#] + [6] : Restaurer les paramètres d'usine
 [\*] + [#] + [9] : Passer entre l'installation frontale et
 (\*] + [#] + auto : Passer en mode anti-âge
 à l'envers

- 5) [\*] + [#] + [3] : Configurer le menu en chinois
- 7) [\*] + [#] + manual : Restaurer l'IP, le nom d'utilisateur, le mot de passe par défaut

6) [\*] + [#] + [4] : Configurer le menu en anglais
8) [#] + [#] + [0] : Passer au format vidéo
1080P60

- 9) [#] + [#] + [1] : Passer au format vidéo 1080P50 1080I60
- 11) [#] + [#] + [3] : Passer au format vidéo 1080l50 720P60
- 13) [#] + [#] + [5] : Passer au format vidéo 720P50 1080P30
- 15) [#] + [#] + [7] : Passer au format vidéo 1080P25 720P30
- 17) [#] + [#] + [9] : Passer au format vidéo 720P25

### 7.2 Utilisation de la télécommande

Après le démarrage normal de la caméra, elle reçoit une commande infrarouge et l'exécute. Appuyez sur une touche de la télécommande, l'indicateur de réception de la télécommande clignote, relâchez la touche, l'indicateur cesse de clignoter. L'utilisateur peut configurer des préréglages et des mouvements horizontaux et verticaux via la télécommande à infrarouge. Description des touches :

- Appuyer sur une touche mentionnée dans ce manuel signifie appuyer et relâcher la touche de la télécommande. Par exemple, « appuyer sur la touche [HOME] » signifie appuyer sur [HOME] et la relâcher. Si un appui long est nécessaire, ceci sera spécifiquement spécifié.
- L'opération de combinaisons de touches mentionnée dans ce manuel signifie appuyer sur de telles touches dans l'ordre. Par exemple, « appuyer sur [\*] + [#] + [F1] » signifie appuyer d'abord sur [\*], puis sur [#], et finalement sur [F1].

#### 1) Sélectionner la caméra

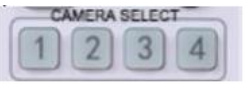

2) Contrôle du support

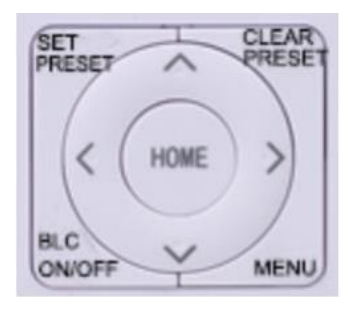

# 3) Configurer, annuler, appeler le préréglage

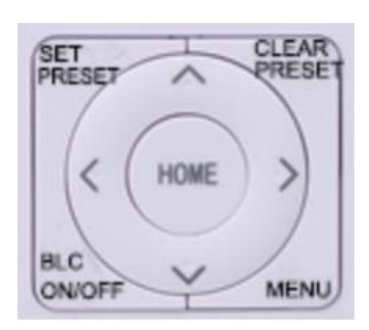

Sélectionner le numéro de l'adresse de la caméra à contrôler.

Tourner vers le haut : Appuyer sur [▲]; Tourner vers le bas : Appuyer sur [▼]; Tourner à gauche : Appuyer sur [▼]; Tourner à droite : Appuyer sur [►] Centrer la position : Appuyer sur [HOME].

Lors d'un appui long sur les touches directionnelles, il tournera de basse vitesse à haute vitesse en continu, jusqu'à ce qu'il atteigne la position voulue ; relâcher au milieu, il arrêtera le mouvement.

1. Enregistrer le préréglage : Appuyer sur [Configurer le préréglage], puis appuyer sur n'importe quel numéro de touche de 0 à 9, ceci réinitialisera le préréglage correspondant au numéro de la touche. Remargue : avec la télécommande, au plus 10 préréglages

Remarque : avec la telecommande, au plus 10 prereglages peuvent être configurés.

2. Appeler le préréglage. Appuyer directement sur le numéro de la touche 0~9, ceci appellera le préréglage qui a été enregistré.

**Remarque :** Si la touche n'a aucun préréglage, cette opération n'est pas valide.

- 10) [#] + [#] + [2] : Passer au format vidéo
- 12) [#] + [#] + [4] : Passer au format vidéo
- 14) [#] + [#] + [6] : Passer au format vidéo
- 16) [#] + [#] + [8] : Passer au format vidéo

#### 4) Contrôle du zoom

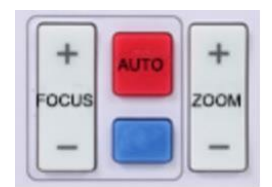

#### 5) Contrôle de la mise au point

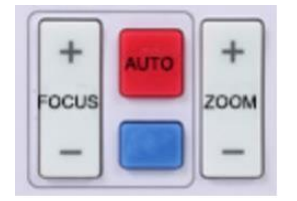

3. Annuler le préréglage : Appuyer sur [cancel preset], puis appuyer sur n'importe quel numéro de 0 à 9, ceci annulera le préréglage correspondant au numéro. Remarque : Appuyez trois fois de suite sur [#], ceci annulera tous les préréglages.

Zoom avant : Appuyez sur [zoom +] Zoom arrière : Appuyez sur [zoom -] Appuyer longuement sur ces touches activera le zoom avant / zoom arrière continu ; relâcher pour arrêter le zoom.

Mise au point avant : Appuyer sur la touche [focus +] (seulement valide en mise au point manuelle) Mise au point arrière : Appuyer sur la touche [focus -] (seulement valide en mise au point manuelle) Appuyer longuement sur ces touches activera la mise au point avant / mise au point arrière continue, relâcher pour arrêter la mise au point.

Mise au point automatique : support Mise au point manuelle : support

#### 6) Configurer l'adresse du contrôle infrarouge à distance de la caméra

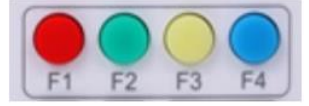

[F1] arrêter le suivi (chaque fois que la télécommande est utilisée, veuillez d'abord arrêter le suivi)

#### [F2] Démarrer le suivi

- [\*] + [#] + [F1] : Configurer l'adresse # 1
- [\*] + [#] + [F2] : Configurer l'adresse # 2
- [\*] + [#] + [F3] : Configurer l'adresse # 3
- [\*] + [#] + [F4] : Configurer l'adresse # 4

# 8 CONFIGURER LE MENU

## 8.1 Menu principal

Dans l'image normale, appuyez sur la touche [MENU], l'écran affiche le contenu du menu, utilisez la flèche pour pointer l'élément voulu.

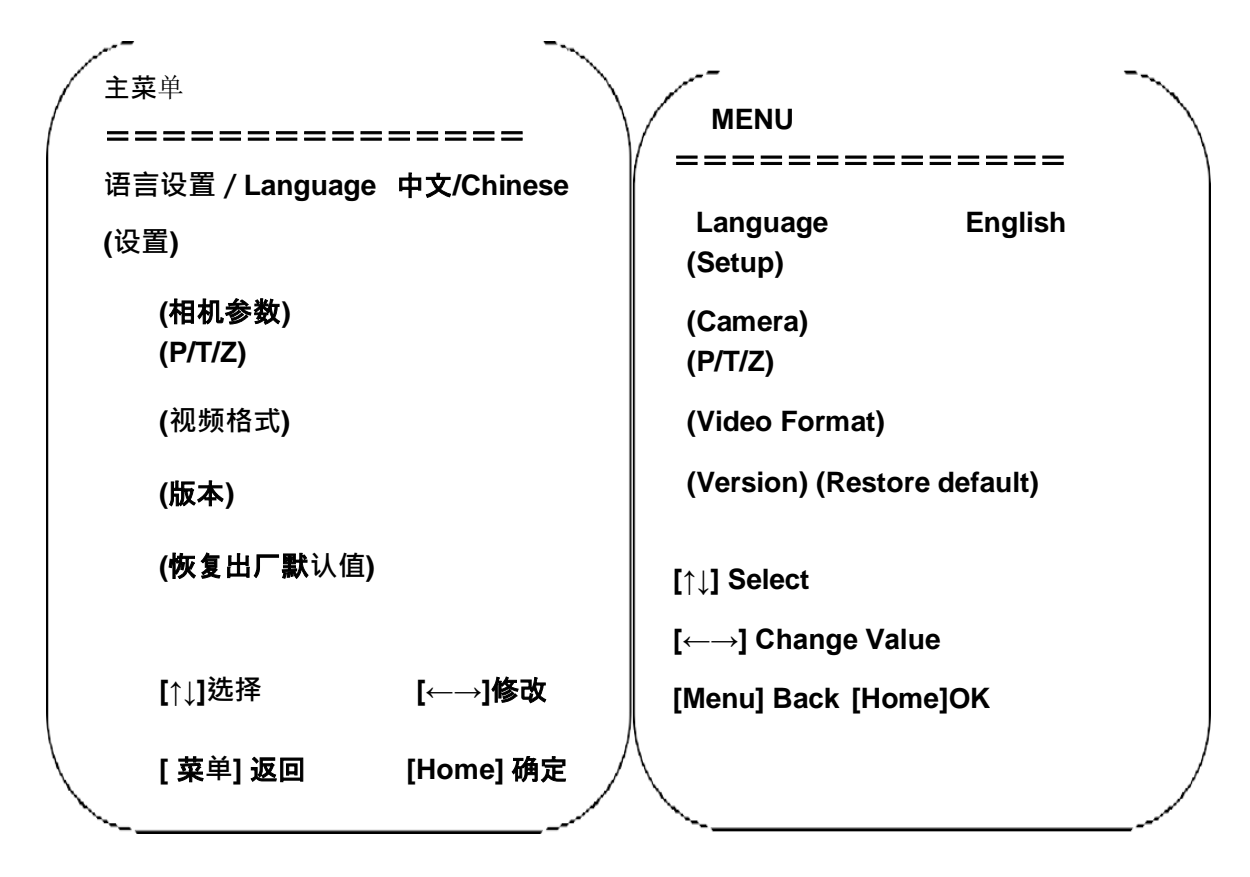

Language settings / Language : Sélectionner le menu language, Chinese/English

**Camera parameters (Paramètres de la caméra) :** Entrer dans le sous-menu des paramètres de la caméra.

Settings : Entrer dans le sous-menu des paramètres du système.

P/T/Z : Entrer dans le sous-menu des paramètres du support.

**Version :** Entrer dans le sous-menu Version.

Restore default : Sélectionner « oui » ou « non » pour restaurer par défaut.

[↑↓] Sélectionner : Appuyer sur [↑↓] pour sélectionner l'élément du menu.

 $[\leftarrow \rightarrow]$  Changer la valeur : Appuyer sur  $[\leftarrow \rightarrow]$  pour changer la valeur.

[Menu] retour : Appuyer sur la touche Menu pour revenir en arrière.

[HOME] OK : Appuyer sur la touche [HOME] pour confirmer.

## 8.2 Paramètres du système

Dans le menu principal, déplacez le curseur sur (Settings), et appuyez sur [HOME] pour aller sur la page des paramètres comme montrée ci-dessous.

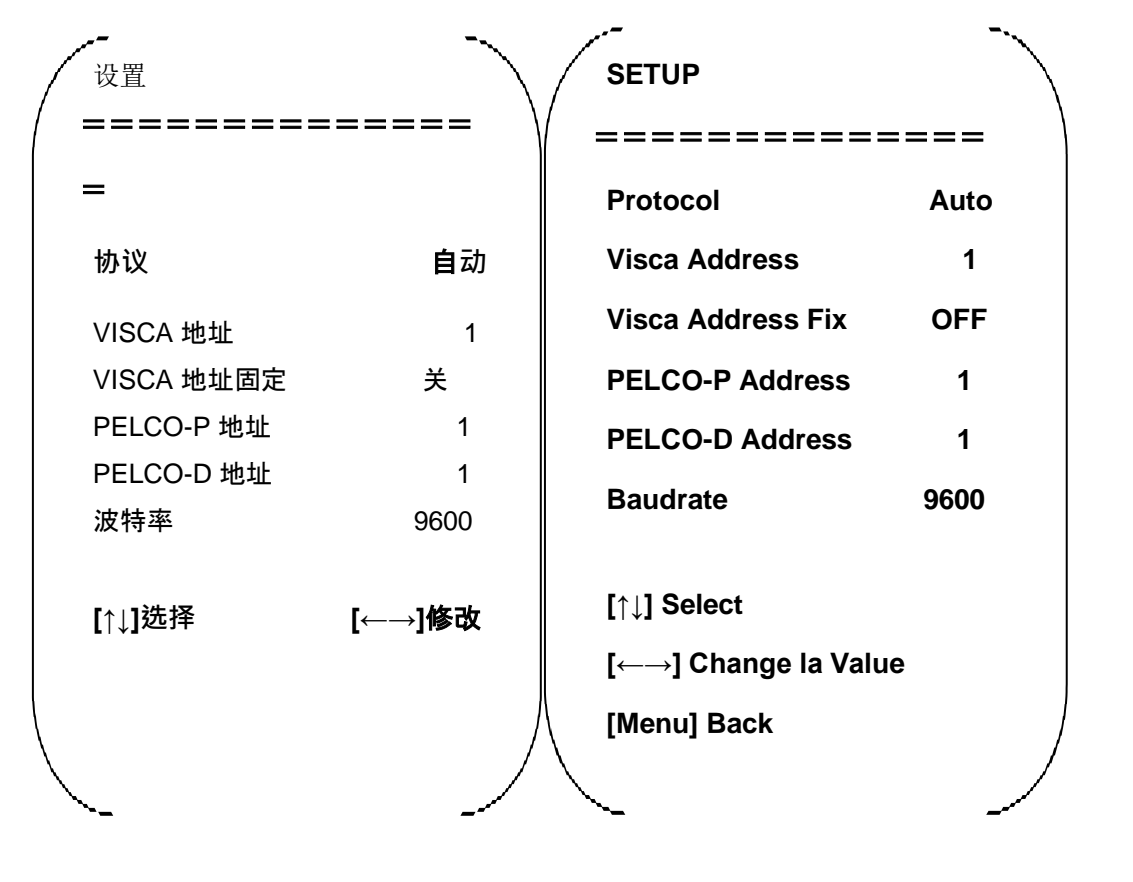

Protocole : Type de Protocole VISCA/PELCO-P/PELCO-D/auto Adresse de communication : VISCA=1~7 ; PELCO-P = 1~64 ; PELCO-D =1~64

Baud rate (Débit en bauds) : Set item (Configurer l'élément) : 2400/4800/9600/115200

VISCA adress fix : Set item (Configurer l'élément) : On/off

### 8.3 Paramètres de la caméra

Dans le menu principal déplacez le curseur sur (CAMÉRA), et appuyez sur [ACCUEIL] pour aller sur la page CAMÉRA comme montré ci-dessous.

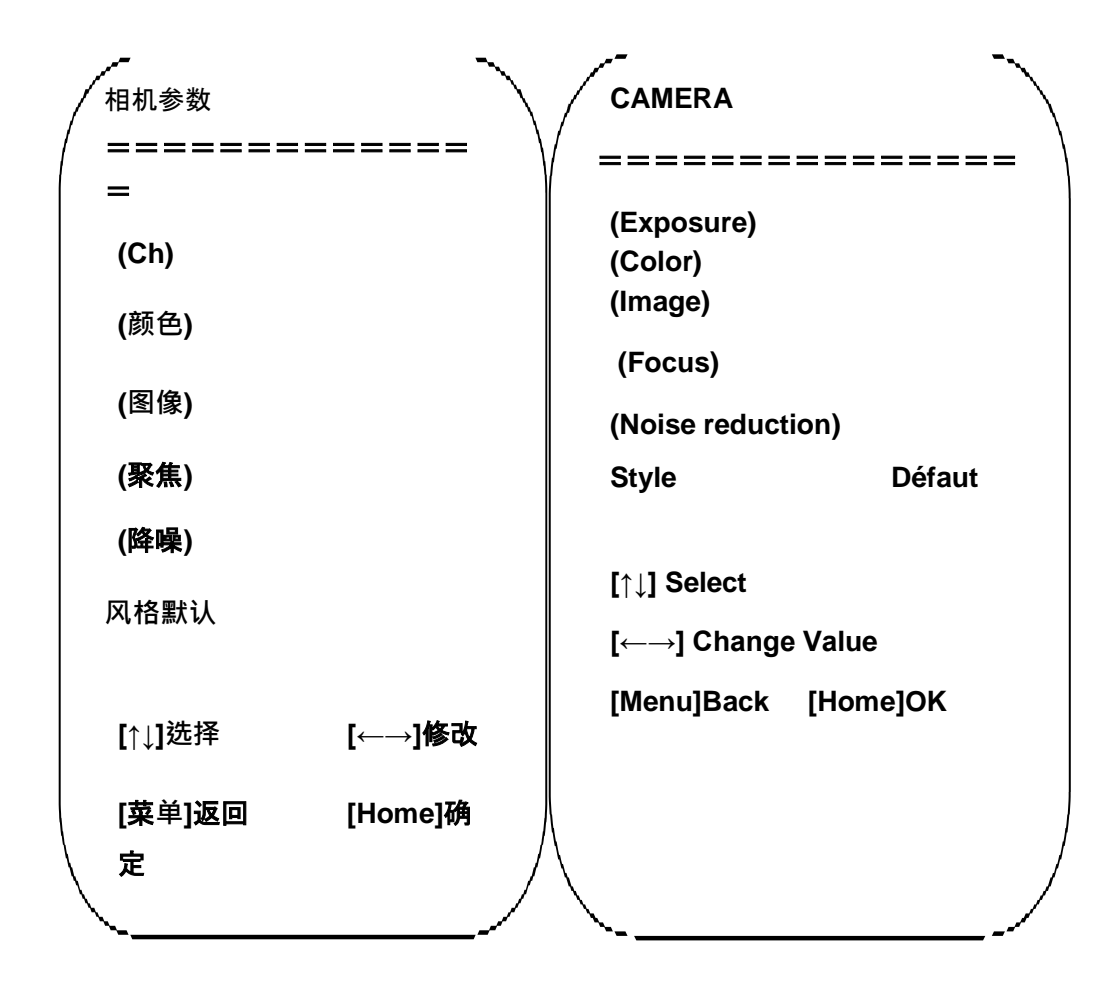

Exposure (Exposition) : Entrer dans l'élément du sous-menu exposition

Image : Entrer dans l'élément du sous-menu image

Color (Couleur) : Entrer dans l'élément du sous-menu couleur

Focus (Mise au point) : Entrer dans l'élément du sous-menu pour la mise au point

Noise reduction (*Réduction de bruit*) : Entrer dans noise Style (*style de bruit*) : Défaut, standard, clair, lumineux

Reduction submenu item (Réduction de l'élément sous-menu) : léger

## 1) Exposition

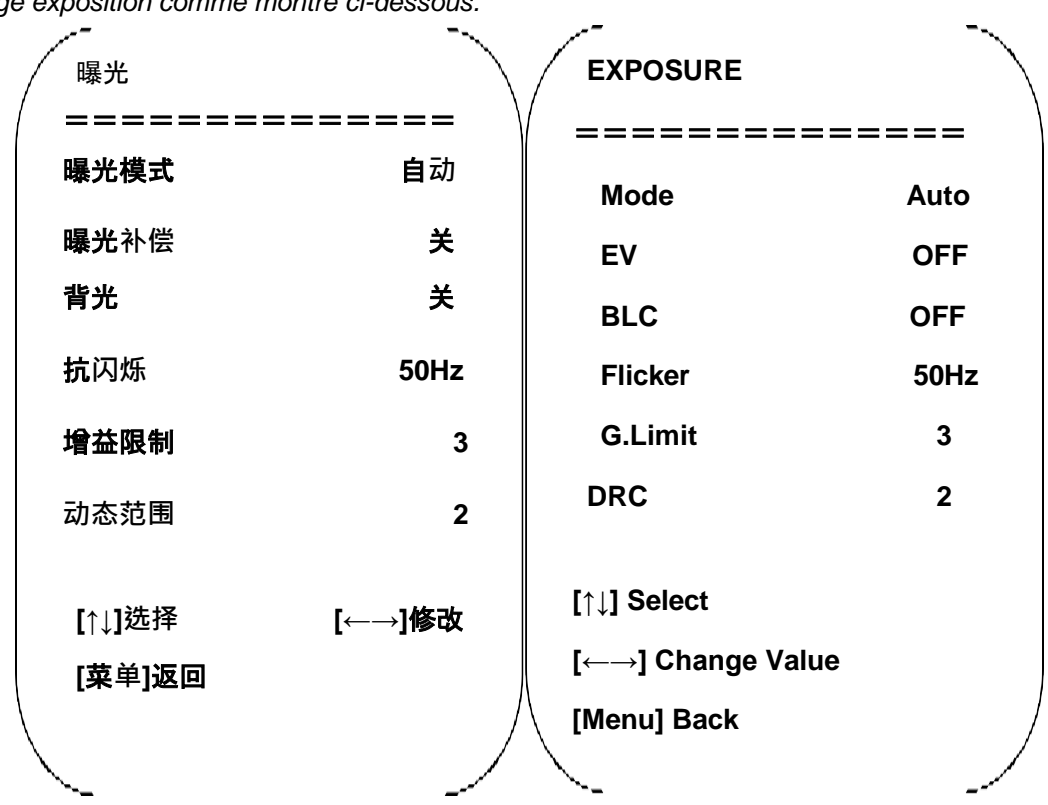

Dans le menu CAMERA déplacez le curseur sur (EXPOSURE), et appuyez sur [HOME] pour aller sur la page exposition comme montré ci-dessous.

Mode : Options : Auto, Manuel, Priorité d'obturateur et Priorité de luminosité

EV : Options : On/Off (seulement valide en mode auto)

**Niveau de compensation : Options :** -7~7 (seulement valide en mode auto lorsque « EV » est On.)

BLC: Options : On/Off (seulement valide en mode auto) DRC : Options : 1~8, off

**Flicker (***Scintillement***) :** Options : Off, 50Hz, 60Hz (valide en modes auto, priorité d'obturateur et priorité de luminosité)

**Limite G :** Options : 0~ 15 (valide en modes auto, priorité d'obturateur, priorité de luminosité)

**Shutter priority (***Priorité à l'obturateur***) :** Options : 1/25, 1/30, 1/50, 1/60, 1/90, 1/100, 1/120, 1/180, 1/250, 1/350, 1/500, 1/1,000, 1/2000, 1/3000, 1/4000, 1/6000, 1/10000 (valide en modes manuel et priorité d'obturateur)

**Aperture priority (Priorité à l'ouverture) :** Options : Off, F11.0, F9.6, F8.0, F6.8, F5.6, F4.8, F4.0, F3.4, F2.8, F2.4, F2.0, F1.8 (valide en modes manuel et priorité d'obturateur) Brightness (*Luminosité*) : Options : 0~ 23 (seulement valide mode priorité de luminosité.)

## 2) Couleur

Dans le menu CAMERA déplacez le curseur sur (COLOR), et appuyez sur [HOME] pour aller sur la page COLOR comme montré ci-dessous.

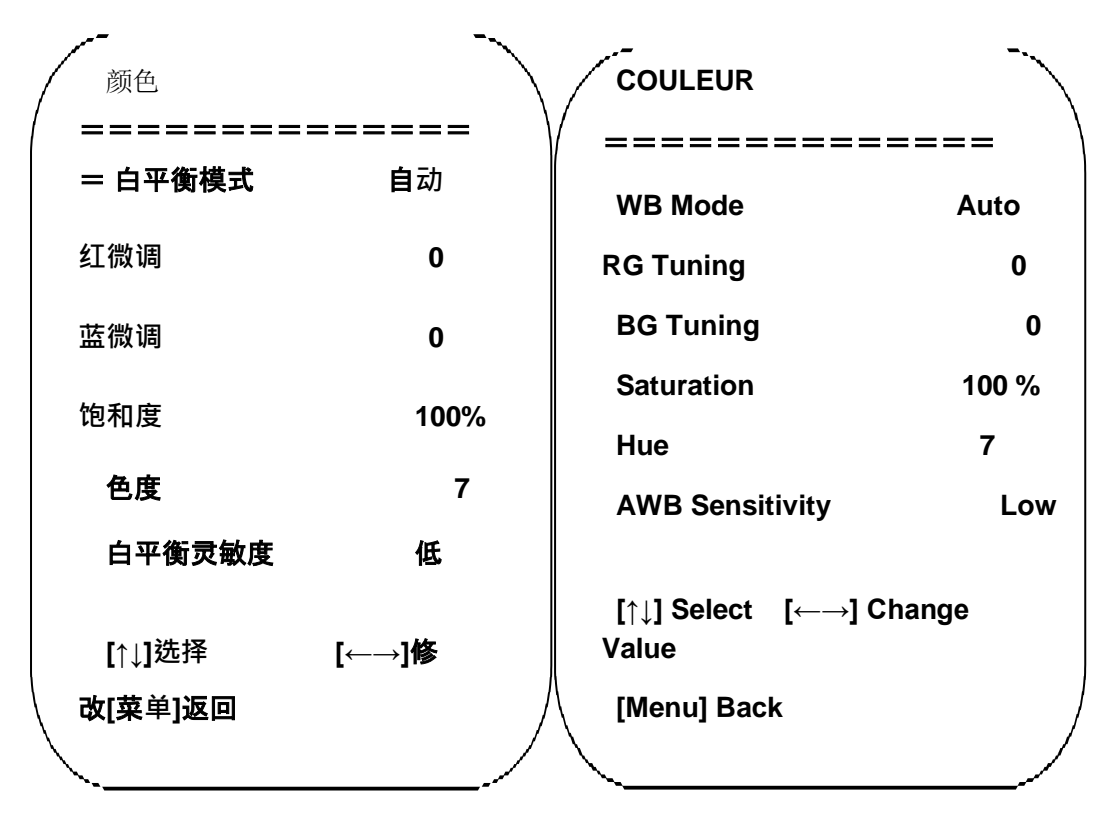

**WB Mode** (*Mode NB*) : Options : auto, 3000K, 4000K, 5000K, 6500K, manuel, balance des blancs à touche unique.

RG Tuning (Réglage RV) : Options : -10~ 10 (seulement valide en mode auto)

**BG Tuning** (Réglage BV) : Options : -10~10 (seulement valide en mode auto)

Gain de rouge : Options : 0~ 255 (seulement valide en mode manuel)

Gain de bleu : Options : 0~255 (seulement valide en mode manuel)

**Saturation :** Options : 60 %, 70 %, 80 %, 90 %, 100 %, 110 %, 120 %, 130 %, 140 %, 150 %, 160 %, 170 %, 180 %, 190 %, 200 %

Hue : Options : 0~14

**AWB Sensitivity (Sensibilité AWB) :** Options : haute, moyenne, élevée (seulement valide en mode auto)

### 3) Image

Dans le menu CAMERA déplacez le curseur sur (IMAGE), et appuyez sur [HOME] pour aller sur la page IMAGE comme montré ci-dessous.

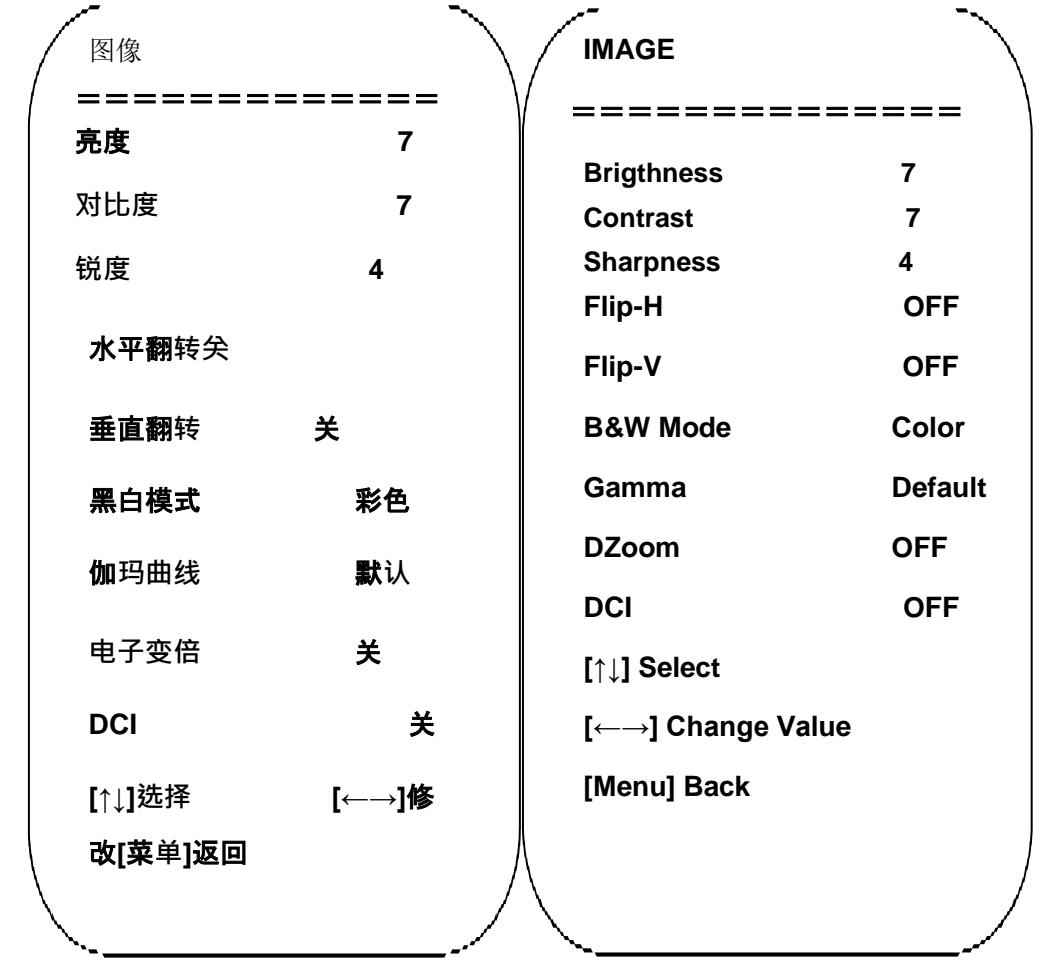

Brightness (Luminosité) : Options : 0~14Contrast : Options : 0~14Sharpness (Netteté) : Options : 0~15Inversion-H : Options : on/offInversion-V : Options : on/offB&W Mode (N&B) : Option : couleur, noir & blancGamma : Options : par défaut, 0,45, 0,50, 0,55, 0,63DCI : contraste dynamique, options, off, 1~8

#### 4) Mise au point

Dans le menu CAMERA déplacez le curseur sur (FOCUS), et appuyez sur [HOME] pour aller sur la page FOCUS comme montré ci-dessous.

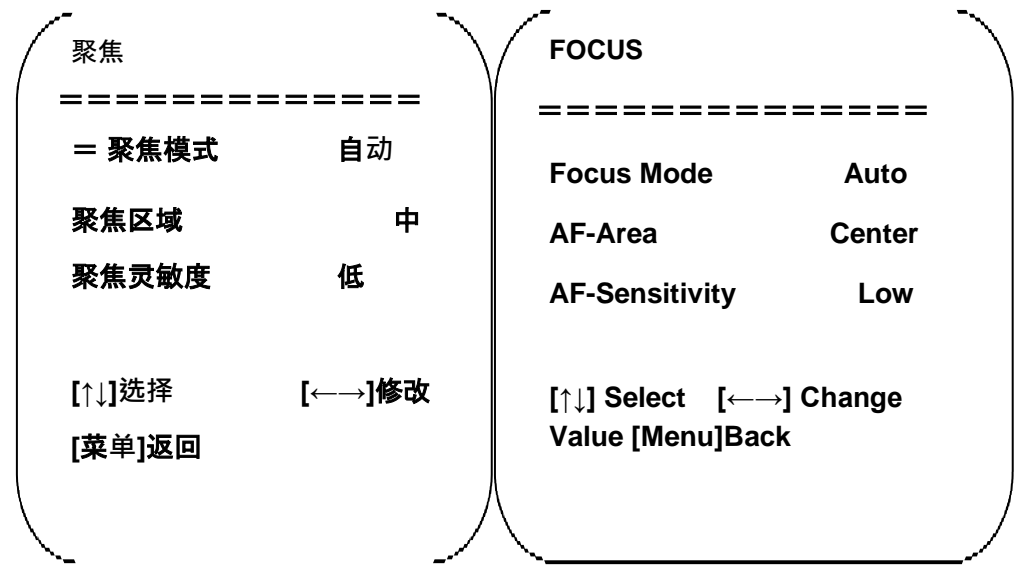

Focus mode (*Mode de mise au point*) : Options : auto/manuel AF-Area (*Zone-AF*) : Options : élevée/centrée/faible AF-Sensitivity (*Sensibilité AF*) : Configurer l'adresse : haute/moyenne/faible

#### 5) Réduction de bruit

Dans le menu CAMERA déplacez le curseur sur (NOISE REDUCTION), et appuyez sur [HOME] pour aller sur la page Noise reduction comme montré ci-dessous.

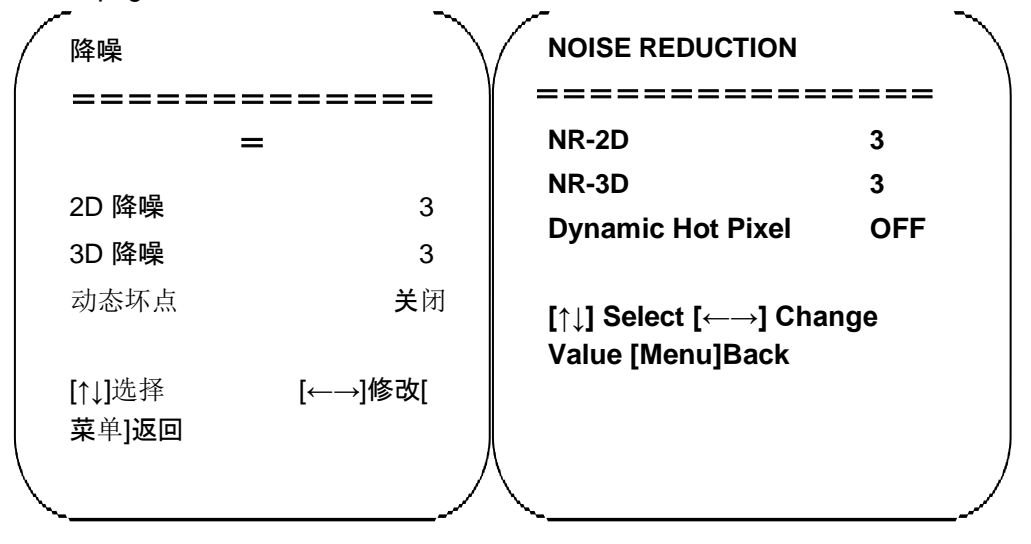

NR-2D : Options : auto, off, 1~7 NR-3D : Options : off, 1~8 Pixel actif dynamique : Options : off, 1~5

### 8. 4 P/T/Z

Dans le menu principal, déplacez le curseur sur (P/T/Z), et appuyez sur [HOME] pour aller sur la page P/T/Z comme montré ci-dessous.

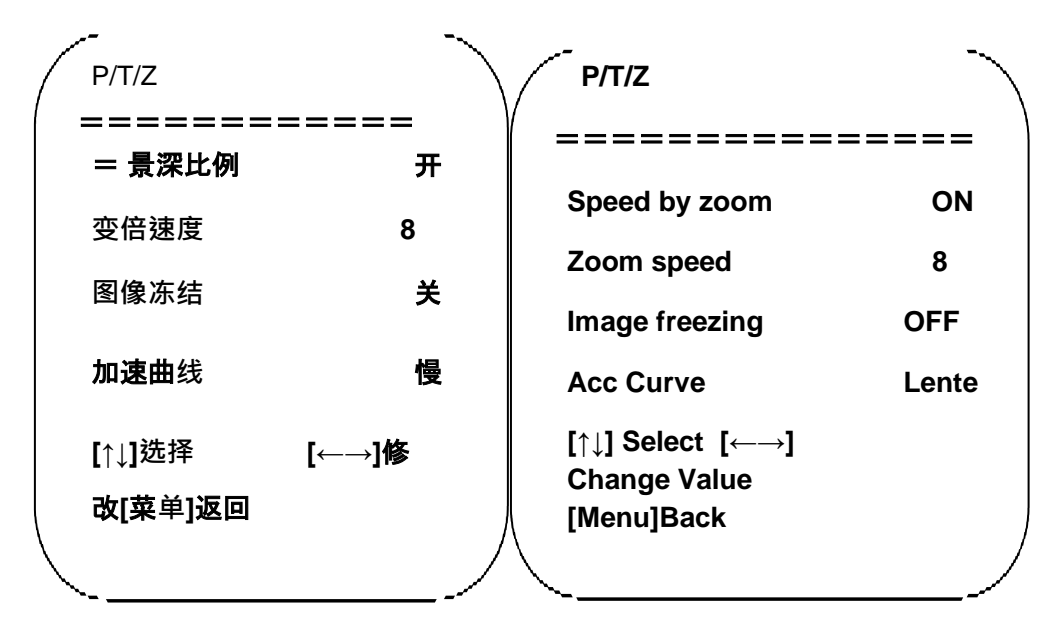

**Speed by zoom (***Vitesse par zoom***)** : Ceci ne fonctionne que pour le contrôle à distance, on, off : lorsque la caméra fait un zoom avant, la télécommande fera tourner le support à une vitesse plus faible.

**Zoom speed (Vitesse du zoom) :** Configurer la vitesse pour le contrôle à distance du zoom de la caméra 1~8

Gel de l'image : Options : On/off

Courbe ACC : Options : Rapide/lente

## 8. 5 Format vidéo

Dans le menu principal déplacez le curseur sur (FORMAT VIDÉO), et appuyez sur [ACCUEIL] pour aller sur la page FORMAT VIDÉO comme montré ci-dessous.

|              |                | ~         |              | ~            |
|--------------|----------------|-----------|--------------|--------------|
| /            | 视频格式           |           | VIDEO FORMAT | $\backslash$ |
| [            |                | === )     | ( =========  | \            |
|              | 1080P60        | 1080P50   | 1080P60      | 1080P50      |
|              | 1080160        | 1080 50   | 1080160      | 1080 50      |
|              | 1080P30        | 1080P25   | 1080P30      | 1080P25      |
|              | 720P60         | 720P50    | 720P60       | 720P50       |
|              | 720P30         | 720P25    | 720P30       | 720P25       |
|              | 1080P59.94     | 4000150 0 | 1080P59.94   | 1080 59.94   |
|              | 4              | 1080159.9 | 1080P29.97   | 720P59.94    |
|              | 1080P29.97     |           | 720P29.97    |              |
|              | 4              | 720P59.9  | [↑↓] Select  |              |
|              | 720P29.97      |           | [Menu]Bak    | [Home]OK     |
|              | 1411洗坯 黄角1海同   |           |              |              |
|              | [ ↓]巡往来半]巡回    | /         |              | /            |
| $\backslash$ | _[Home]确定<br>┶ |           | <u>\</u>     |              |

Remarque : Ce n'est que lorsque la rotation télécommandée est sur F que le menu du modèle ST affiche cet élément.

Version S : 1080P60 compatibilité descendante ; version M : 1080P30 compatibilité descendante

Changer la valeur du paramètre dans le menu. Pour enregistrer la valeur après mise hors tension, quitter le menu.

#### 8.6 Version

Dans le menu principal, déplacez le curseur sur (Version) et appuyez sur [HOME] pour aller sur la page Version. Les informations de la version varient selon le modèle du produit et la date de production. Les informations de la version contiennent le numéro de la version et la date de mise à niveau de la version.

MCU version : Ceci affiche les informations de la version MCU.

Camera version : Ceci affiche les informations de la version de la caméra.

Focus version : Ceci affiche les informations de la version de la mise au point.

## 8. 7 Restaurer par défaut

Dans le menu principal déplacez le curseur sur (Restore), et appuyez sur [HOME] pour aller sur la page Restore comme montré ci-dessous.

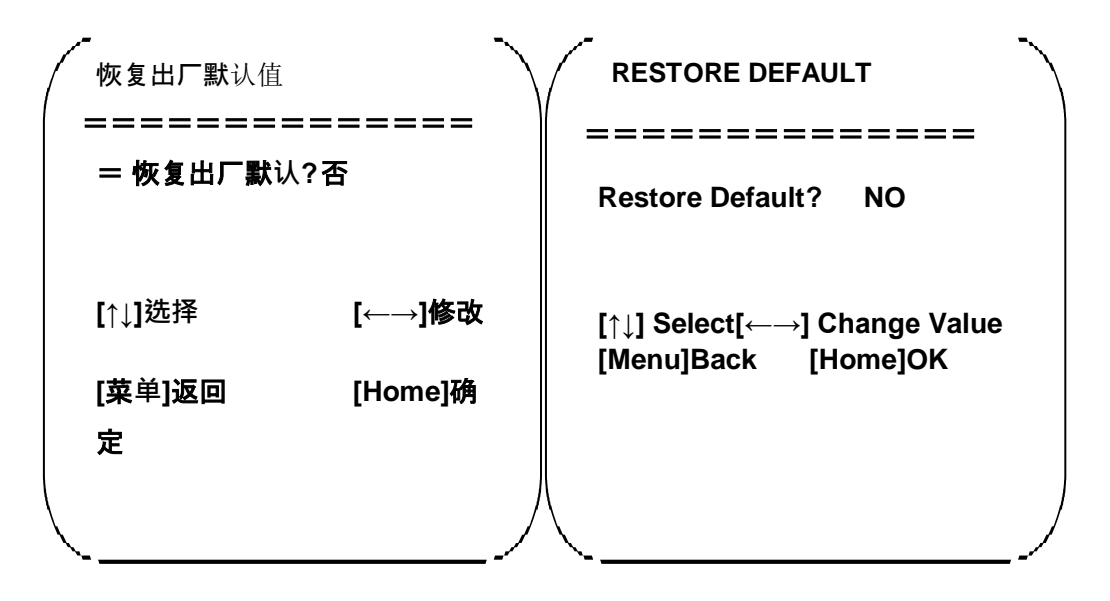

Restore default (*Restaurer par défaut*) : Options : Oui/non (le style de couleur et le format vidéo ne peuvent pas être restaurés par défaut).

Remarque : Si l'adresse de la télécommande utilisée précédemment n'est pas 1, mais 2, 3 ou 4, après la restauration de tous les paramètres ou des paramètres du système, l'adresse de l'appareil correspondant à la télécommande sera réinitialisée à 1. À ce moment, il est nécessaire de changer l'adresse de la télécommande à 1, pour ceci, appuyer sur Camera et sélectionner [1] pour contrôler la fonction.

# 9 PARAMETRES TECHNIQUES

| Paramètre/modèle                                | UV100T-12                                                                       | UV100T-20                               |  |  |
|-------------------------------------------------|---------------------------------------------------------------------------------|-----------------------------------------|--|--|
| Paramètres de la caméra de suivi, de l'objectif |                                                                                 |                                         |  |  |
| Capteur d'image                                 | Capteur CMOS haute qualité CMOS 1/2.8                                           | pouces                                  |  |  |
| Pixels effectifs                                | 2.07MP, 16:9                                                                    |                                         |  |  |
| Signal vidéo                                    | 1080P60/50/30/25/59,94/29,97, 1080I60/50/59,94, 720P60/50/30/25<br>/59,94/29,97 |                                         |  |  |
| Zoom optique de l'objectif                      | Zoom optique 12X f=3,9~46,1 mm                                                  | Zoom optique 20X ; f=4,7 mm~94<br>mm    |  |  |
| Angle visuel                                    | 6,3° (angle fermé) ~72,5° (grand angle)                                         | 2,9° (angle fermé) ~55,4° (grand angle) |  |  |
| Coefficient                                     | F1,8~F2,4                                                                       | F1,6 ~ F3,5                             |  |  |
| d'ouverture                                     |                                                                                 |                                         |  |  |
| Zoom numérique                                  | X10                                                                             |                                         |  |  |
| Illumination minimum                            | 0,5Lux(F1.8, AGC ON)                                                            |                                         |  |  |
| Réduction de bruit<br>numérique                 | Réduction de bruit numérique 2D & 3D                                            |                                         |  |  |
| Balance des blancs                              | Manuel/auto/balance des blancs à touche unique/3000K/ 4000K/5000K/6500K         |                                         |  |  |
| Mise au point                                   | Auto/Manuelle                                                                   |                                         |  |  |
| Ouverture                                       | Auto/Manuelle                                                                   |                                         |  |  |
| Obturateur<br>électronique                      | Auto/Manuel                                                                     |                                         |  |  |
| Compensation du<br>rétroéclairage               | On/Off                                                                          |                                         |  |  |
| Dynamique large                                 | Off/ Ajustement dynamique du niveau                                             |                                         |  |  |
| Régulation de la vidéo                          | Luminosité, hue, saturation, contraste, rati                                    | o, acuité, Gamma                        |  |  |
| Rapport signal-bruit                            | >55dB                                                                           |                                         |  |  |

| Objectif panoramique |                                              |
|----------------------|----------------------------------------------|
| Capteur d'image      | Capteur CMOS haute qualité CMOS 1/2.8 pouces |
| Pixels effectifs     | 2 100 000                                    |
| Objectif             | Mise au point manuelle                       |
| Port de sortie       | Modèle U3/HDMI : HDMI, USB3.0, LAN           |
| Angle de champ       | 4 mm : 89,6°\71°\52,2°                       |
| (D/H/V)              | 6 mm : 67,0°\59°\32,5°                       |
|                      | 2,8mm : 125°\100°\75°                        |

| Port d'entrée/de sortie et protocole de support |                                                                           |  |  |
|-------------------------------------------------|---------------------------------------------------------------------------|--|--|
| Ports                                           | Modèle U3/HDMI : HDMI (support de sortie vidéo et audio), USB3.0, LAN, 2- |  |  |
|                                                 | canaux 3.5 mm entrée audio linéaire, RS232 (entrée)                       |  |  |
| Port réseau                                     | 100M accès Internet (10/100BASE-TX) 5GWiFi(optionnel), supporte le        |  |  |
|                                                 | protocole de contrôle du réseau VISCA                                     |  |  |
| Protocole réseau                                | RTSP, RTMP, ONVIF, GB/T28181                                              |  |  |
| Compression flux                                | Sortio do flux doublo                                                     |  |  |
| de code de l'image                              |                                                                           |  |  |
| Format de                                       | H 265 H 264                                                               |  |  |
| compression                                     | 11.200, 11.201                                                            |  |  |
| vidéo                                           |                                                                           |  |  |
| Port du signal de                               | RS-232/485                                                                |  |  |
| contrôle                                        |                                                                           |  |  |
| Protocole de contrôle                           | VISCA/Pelco-D/Pelco-P; Débit en bauds : 115,200/9,600/4,800/2,400bps      |  |  |
| Port d'entrée audio                             | Piste double 3,5 mm entrée linéaire                                       |  |  |
| Format de                                       |                                                                           |  |  |
| compression audio                               |                                                                           |  |  |
| Port d'alimentation                             | Prise d'alimentation HEC3800 (DC12V)                                      |  |  |

| Paramètre panoramique / inclinaison |                                                                  |  |
|-------------------------------------|------------------------------------------------------------------|--|
| Rotation horizontale                | -170°~+170°                                                      |  |
| Rotation verticale                  | -30°~+90°                                                        |  |
| Vitesse de contrôle horizontale     | 0,1 ~100°/s                                                      |  |
| Vitesse de contrôle verticale       | 0,1~ 45°/s                                                       |  |
| Vitesse préréglée                   | Horizontale : 100°/s, verticale : 45°/s                          |  |
| Préréglage de la quantité           | L'utilisateur peut configurer au plus 255 préréglages (10 pcs de |  |
|                                     | contrôle mobile)                                                 |  |

| Autres paramètres     |                                                                         |
|-----------------------|-------------------------------------------------------------------------|
| Adaptateur électrique | Entrée AC110V-AC220V sortie DC12V/2.5A                                  |
| Tension d'entrée      | DC12V±10 %                                                              |
| Courant d'entrée      | 1,5A (maximum)                                                          |
| Consommation          | 18W (maximum)                                                           |
| énergétique           |                                                                         |
| Température de        | -10°C~+60°C                                                             |
| stockage              |                                                                         |
| Humidité de stockage  | 20 %~95 %                                                               |
| Température de        | -10°C~+50°C                                                             |
| fonctionnement        |                                                                         |
| Humidité de           | 20 %~80 %                                                               |
| fonctionnement        |                                                                         |
| Dimensions (LxHxD)    | 253,9mmX179mmX144,7mm                                                   |
| Poids (approximatif)  | 1,50kg                                                                  |
| Environnement de      | Intérieur                                                               |
| fonctionnement        |                                                                         |
| Maintenance à         | Mise à jour, redémarrage et réinitialisation à distance                 |
| distance (port        |                                                                         |
| réseau)               |                                                                         |
| Accessoires           | Alimentation de 12V/2,5A, ligne de contrôle RS232, télécommande, manuel |
| standards             | de fonctionnement, carte de garantie                                    |
| Accessoires           | Support d'installation                                                  |
| optionnels            |                                                                         |

# **10** LISTE DE COMMANDE DU PROTOCOLE VISCA

Lorsque la caméra fonctionne normalement, nous pouvons la contrôler via le port RS232C/RS485 (VISCA IN). Les paramètres du port en série RS232C sont les suivants :

- Débit en bauds : 2,400/4,800/9,600/115,200 bit/s ;
- bit de début : 1 bit ;
- bit à chiffres : 8 bits ;
- bit d'arrêt : 1 bit ;
- bit de vérification : aucun

Après la mise sous tension, la caméra tourne d'abord en bas à gauche avant de retourner au milieu. Le zoom de l'objectif fait un zoom arrière sur le point le plus éloigné, puis un zoom avant sur le point le plus proche puis finit l'auto-inspection. Si la caméra a enregistré un préréglage #0, après l'initialisation, la caméra ira au préréglage #0. L'utilisateur peut désormais utiliser le port de commande en série pour contrôler la caméra.

#### **Commande retour**

#### Message Ack / de confirmation

| Message Ack/ de commination  |                     |                                             |
|------------------------------|---------------------|---------------------------------------------|
|                              | Paquet de commandes | Remarques                                   |
| ACK                          | z0 41 FF            | Renvoyé lorsque la commande est acceptée.   |
| Completion<br>(Confirmation) | z0 51 FF            | Renvoyé lorsque la commande a été exécutée. |

#### z = adresse de la caméra+8

| Messages d'erreur                                         |                        |                                                                                                    |  |
|-----------------------------------------------------------|------------------------|----------------------------------------------------------------------------------------------------|--|
|                                                           | Paquet de<br>commandes | Remarques                                                                                                    |  |
| Syntax Error ( <i>Erreur de syntaxe</i> )                 | z0 60 02 FF            | Renvoyé lorsque le format de la commande est<br>différent ou lorsqu'une commande avec des paramètres<br>de commande illégaux est acceptée.                                                                                        |  |
| Command not<br>executable<br>(Commande non<br>exécutable) | z0 61 41 FF            | Renvoyé lorsqu'une commande ne peut pas être<br>exécutée du fait des conditions actuelles. Par exemple,<br>lorsque les commandes contrôlant la mise au point<br>manuelle sont reçues durant le mode mise au point<br>automatique. |  |

#### Commande de contrôle

| Commande                             | Fonction        | Paquet de commandes | Remarques               |  |
|--------------------------------------|-----------------|---------------------|-------------------------|--|
| AddressSet<br>(Configurer l'adresse) | Diffusion       | 88 30 01 FF         | Paramètres<br>d'adresse |  |
| IF Clear (Vider IF)                  | Diffusion       | 88 01 00 01 FF      | Vider I/F               |  |
| CommandCancel<br>(Annuler commande)  |                 | 8x 21 FF            |                         |  |
| CAM Power                            | On              | 8x 01 04 00 02 FF   | Alimontation ON/OE      |  |
| (Alimentation-CAM)                   | Off             | 8x 01 04 00 03 FF   |                         |  |
|                                      | Arrêt           | 8x 01 04 07 00 FF   |                         |  |
|                                      | Télé (Standard) | 8x 01 04 07 02 FF   |                         |  |

| Commande Fonction |                                                                  | Paquet de commandes                       | Remarques                                                            |  |
|-------------------|------------------------------------------------------------------|-------------------------------------------|----------------------------------------------------------------------|--|
|                   | Large (Standard)                                                 | 8x 01 04 07 03 FF                         |                                                                      |  |
| CAM_Zoom          | Télé (Variable)                                                  | 8x 01 04 07 2p FF                         | n = O(faible)                                                        |  |
|                   | Large (Variable)                                                 | 8x 01 04 07 3p FF                         | p = 0((able) - 7(élevé))                                             |  |
|                   | Direct                                                           | 8x 01 04 47 0p 0q 0r 0q FF                | pqrs : Position du zoom                                              |  |
|                   | Arrêt                                                            | 8x 01 04 08 00 FF                         |                                                                      |  |
|                   | Lointain (Standard)                                              | 8x 01 04 08 02 FF                         |                                                                      |  |
|                   | Proche (Standard)                                                | 8x 01 04 08 03 FF                         |                                                                      |  |
| CAM_Focus         | Lointain (Variable)                                              | 8x 01 04 08 2p FF                         | n = 0/(faible)                                                       |  |
|                   | Proche (Variable)                                                | 8x 01 04 08 3p FF                         | 7(élevé)                                                             |  |
|                   | Direct                                                           | 8x 01 04 48 0p 0q 0r 0q FF                | pqrs : Position de la mise au point                                  |  |
|                   | Mise au point automatique                                        | 8x 01 04 38 02 FF                         |                                                                      |  |
|                   | Mise au point manuelle                                           | 8x 01 04 38 03 FF                         |                                                                      |  |
| CAM_Zoom Focus    | Direct                                                           | 8x 01 04 47 0p 0q 0r 0s<br>0t 0u 0v 0w FF | pqrs : Position du<br>zoom<br>tuvw : Position de la<br>mise au point |  |
|                   | Auto                                                             | 8x 01 04 35 00 FF                         |                                                                      |  |
|                   | 3000K                                                            | 8x 01 04 35 01 FF                         |                                                                      |  |
|                   | 4000k                                                            | 8x 01 04 35 02 FF                         |                                                                      |  |
| CAM_WB            | One Push mode                                                    | 8x 01 04 35 03 FF                         |                                                                      |  |
|                   | (Mode une                                                        |                                           |                                                                      |  |
|                   | pression)                                                        | 0× 04 04 05 04 FF                         |                                                                      |  |
|                   | SUUUK                                                            | 8X 01 04 35 04 FF                         |                                                                      |  |
|                   | Manual                                                           | 8X 01 04 35 05 FF                         |                                                                      |  |
|                   |                                                                  | 8X 01 04 33 06 FF                         |                                                                      |  |
|                   | Reset (Reinitialiser)                                            | 8X 01 04 03 00 FF                         | Contrôle Manuel de                                                   |  |
| CAM_RGain         | Up (Haut)                                                        | 8X 01 04 03 02 FF                         | Gain R                                                               |  |
|                   | Down (Bas)                                                       | 8X 01 04 03 03 FF                         |                                                                      |  |
|                   | Direct                                                           | 8x 01 04 43 00 00 0p 0q FF                | pq : Gain R                                                          |  |
|                   | ( <i>Réinitialiser</i> )                                         | 0X 01 04 04 00 FF                         | Contrôle Manuel de                                                   |  |
| CAM_BGain         | Up (Haut)                                                        | 8x 01 04 04 02 FF                         | Gain B                                                               |  |
|                   | Down ( <i>Bas</i> )                                              | 8x 01 04 04 03 FF                         |                                                                      |  |
|                   | Direct                                                           | 8x 01 04 44 00 00 0p 0q FF                | pq : Gain B :                                                        |  |
|                   | Full Auto (Auto complet)                                         | 8x 01 04 39 00 FF                         | Automatique<br>Mode d'exposition                                     |  |
|                   | Manual                                                           | 8x 01 04 39 03 FF                         | Mode de contrôle<br>manuel                                           |  |
| CAM_AE            | Shutter priority<br>( <i>Priorité à</i><br><i>l'obturateur</i> ) | 8x 01 04 39 0A FF                         | Priorité d'obturateur<br>Automatique<br>Mode d'exposition            |  |
|                   | Iris priority ( <i>priorité</i> d'iris)                          | 8x 01 04 39 0B FF                         | Priorité d'iris<br>automatique<br>Mode d'exposition                  |  |
|                   | Bright (Luminosité)                                              | 8x 01 04 39 0D FF                         | Mode luminosité                                                      |  |
|                   | Reset (Réinitialiser)                                            | 8x 01 04 0A 00 FF                         |                                                                      |  |

| Commande Fonction      |                                | Paquet de commandes        | Remarques                                                             |  |
|------------------------|--------------------------------|----------------------------|-----------------------------------------------------------------------|--|
|                        | Up ( <i>Haut</i> )             | 8x 01 04 0A 02 FF          |                                                                       |  |
| CAM_Shutter            | Down ( <i>Bas</i> )            | 8x 01 04 0A 03 FF          | Paramètres de l'obturateur                                            |  |
|                        | Direct                         | 8x 01 04 4A 00 00 0p 0q FF | pq : Position de<br>l'obturateur                                      |  |
|                        | Reset (Réinitialiser)          | 8x 01 04 0B 00 FF          |                                                                       |  |
| CAM Iris               | Up ( <i>Haut</i> )             | 8x 01 04 0B 02 FF          | Paramètres de l'iris                                                  |  |
| <b>G</b> / III _ III G | Down ( <i>Bas</i> )            | 8x 01 04 0B 03 FF          |                                                                       |  |
|                        | Direct                         | 8x 01 04 4B 00 00 0p 0q FF | pq : Position de l'iris                                               |  |
|                        | Reset (Réinitialiser)          | 8x 01 040C 00 FF           |                                                                       |  |
| CAM Gain               | Up ( <i>Haut</i> )             | 8x 01 04 0C 02 FF          | Paramètres de gain                                                    |  |
|                        | Down ( <i>Bas</i> )            | 8x 01 04 0C 03 FF          |                                                                       |  |
|                        | Direct                         | 8x 01 04 0C 00 00 0p 0q FF | pq : Position de gain                                                 |  |
|                        | Reset (Réinitialiser)          | 8x 01 04 0D 00 FF          |                                                                       |  |
| CANA Drivit            | Up ( <i>Haut</i> )             | 8x 01 04 0D 02 FF          | Paramètres de                                                         |  |
| CAM_Bright             | Down ( <i>Bas</i> )            | 8x 01 04 0D 03 FF          | luminosité                                                            |  |
|                        | Direct                         | 8x 01 04 4D 00 00 0p 0q FF | pq : Position de<br>Iuminosité                                        |  |
|                        | On                             | 8x 01 04 3E 02 FF          | Compensatio                                                           |  |
|                        | Off                            | 8x 01 04 3E 03 FF          | n de<br>l'exposition                                                  |  |
| CAM_ExpComp            | Reset ( <i>Réinitialiser</i> ) | 8x 01 04 0E 00 FF          |                                                                       |  |
|                        | Up ( <i>Haut</i> )             | 8x 01 04 0E 02 FF          | de la                                                                 |  |
|                        | Down ( <i>Bas</i> )            | 8x 01 04 0E 03 FF          | quantité de la<br>compensation<br>de l'exposition                     |  |
|                        | Direct                         | 8x 01 04 4E 00 00 0p 0q FF | pq : Position de<br>CompExp                                           |  |
| CAM Back Light         | On                             | 8x 01 04 33 02 FF          | Compensatio                                                           |  |
|                        | Off                            | 8x 01 04 33 03 FF          | n du<br>rétroéclairag<br>e                                            |  |
| CAM_NR (2D)            |                                | 8x 01 04 53 0p FF          | P=0-7 0:OFF                                                           |  |
| CAM_NR (3D)            |                                | 8x 01 04 54 0p FF          | P=0-8 0:OFF                                                           |  |
| CAM_Gamma              |                                | 8x 01 04 5B 0p FF          | p = 0 - 4 0:<br>Par défaut 1:<br>0,45 2:<br>0.50 3:<br>0,55<br>4:0.63 |  |
|                        | OFF                            | 8x 01 04 23 00 FF          | OFF                                                                   |  |
| CAM_Flicker            | 50HZ                           | 8x 01 04 23 01 FF          | 50HZ                                                                  |  |
|                        | 60HZ                           | 8x 01 04 23 02 FF          | 60HZ                                                                  |  |
|                        | Reset (Réinitialiser)          | 8x 01 04 02 00 FF          |                                                                       |  |
| CAM_Aperture           | Up (Haut)                      | 8x 01 04 02 02 FF          | Contrôle de                                                           |  |
|                        | Down (Bas)                     | 8x 01 04 02 03 FF          |                                                                       |  |
|                        | Direct                         | 8x 01 04 42 00 00 0p 0a FF | pg : Gain d'ouverture                                                 |  |
|                        | Reset (Réinitialiser)          | 8x 01 04 3F 00 pa FF       | pq : Numéro de la                                                     |  |
|                        | Set ( <i>Définir</i> )         | 8x 01 04 3F 01 pq FF       | mémoire (0 à 254)                                                     |  |

| Commande            | Fonction                                  | Paquet de commandes        | Remarques                                                                |  |  |
|---------------------|-------------------------------------------|----------------------------|--------------------------------------------------------------------------|--|--|
| CAM_Memory          | Recall ( <i>Rappeler</i> )                | 8x 01 04 3F 02 pq FF       | Correspond à 0 à 9<br>sur la Commande à<br>distance                      |  |  |
| CAM LR Reverse      | On                                        | 8x 01 04 61 02 FF          | Inversion horizontale                                                    |  |  |
|                     | Off                                       | 8x 01 04 61 03 FF          | de l'image ON/OFF                                                        |  |  |
| CAM PictureFlip     | On                                        | 8x 01 04 66 02 FF          | Inversion verticale de                                                   |  |  |
|                     | Off                                       | 8x 01 04 66 03 FF          | l'image ON/OFF                                                           |  |  |
|                     |                                           |                            | P=0-E<br>0 :60 % 1 :70<br>%                                              |  |  |
| CAM_ColorSaturation | Direct                                    | 8x 01 04 4900 00 00 0p FF  | 2 :80 % 3 :90<br>%<br>4 :100 %                                           |  |  |
|                     |                                           |                            | 5 :110 % 6 :120<br>%                                                     |  |  |
|                     |                                           |                            | 7 : 130 %         8 : 140           %         9 : 150 %         10 : 160 |  |  |
|                     |                                           |                            | %<br>11 :160 % 12 :180<br>%                                              |  |  |
|                     |                                           |                            | 13:190 % 14:200 %                                                        |  |  |
| CAM_IDWrite         |                                           | 8x 01 04 22 0p 0q 0r 0q FF | pqrs : N° de la<br>Caméra                                                |  |  |
|                     |                                           |                            | Activer l'écran                                                          |  |  |
| SYS Menu            | ON                                        | 8x 01 04 06 06 02 FF       | menu                                                                     |  |  |
|                     | OFF                                       | 8x 01 04 06 06 03 FF       | Désactiver l'écran<br>menu                                               |  |  |
| IR Receive          | ON                                        | 8x 01 0608 02 FF           | Réception IR                                                             |  |  |
|                     | OFF                                       | 8x 01 0608 03 FF           | distance)<br>On/Off                                                      |  |  |
|                     | On                                        | 8x 01 7D 01 03 00 00 FF    | Message IR reçu                                                          |  |  |
| IR_ReceiveReturn    | ReceiveReturn Off 8x 01 7D 01 13 00 00 FF |                            | (télécommande) via<br>la communication<br>VISCA<br>ON/OFF                |  |  |
| CAM_SettingReset    | Reset<br>( <i>Réinitialiser</i> )         | 8x 01 04 A0 10 FF          | Restaurer les<br>paramètres d'usine                                      |  |  |
| CAM_Brightness      | Direct                                    | 8x 01 04 A1 00 00 0p 0q FF | pq : Position de la<br>Luminosité                                        |  |  |
| CAM_Contrast        | Direct                                    | 8x 01 04 A2 00 00 0p 0q FF | pq : Position du<br>contraste                                            |  |  |
|                     | OFF                                       | 8x 01 04 A4 00 FF          |                                                                          |  |  |
| CAM_Flip            | Flip-H                                    | 8x 01 04 A4 01 FF          | Commande unique                                                          |  |  |
| '                   | Flip-V                                    | 8x 01 04 A4 02 FF          | pour l'inversion de la vidéo                                             |  |  |
|                     | Flip-HV                                   | 8x 01 04 A4 03 FF          |                                                                          |  |  |

| Commande         | Fonction                                                                                                    | Paquet de commandes                                                                                                    | Remarques                                                                                                    |  |
|------------------|----------------------------------------------------------------------------------------------------|----------------------------------------------------------------------------------------------------|----------------------------------------------------------------------------------------------------|--|
| CAM_VideoSystem  | Configurer le<br>système vidéo de<br>la caméra                                                                                                    | 8x 01 06 35 00 0p FF                                                                                                    | P:0~E Format vidéo<br>0:1080P60<br>8:720P30<br>1:1080P50<br>9:720P25<br>2:1080i60<br>A:<br>1080P59.94<br>3:1080i50<br>B:<br>1080i59.94<br>4:720P60<br>C: 720P59.94<br>5:720P50                                                                      |  |
|                  |                                                                                                    |                                                                                                    | D : 1080P29.<br>976<br>:1080P30<br>E : 720P29.97<br>7:1080P25                                                                                                    |  |
| Pan_tiltDrive    | Up (Haut)<br>Down (Bas)<br>Left (Gauche)<br>Right (Droite)<br>Upleft (En haut à<br>gauche)<br>Upright (En haut à<br>droite)<br>Downleft (En bas à<br>gauche)<br>Downright (En bas<br>à droite)<br>Stop (Arrêt)<br>AbsolutePosition<br>(Position Absolue)<br>RelativePosition<br>(Position Relative)<br>Home (Accueil) | 8x 01 06 01 VV WW 03 01 FF<br>8x 01 06 01 VV WW 03 02 FF<br>8x 01 06 01 VV WW 01 03 FF<br>8x 01 06 01 VV WW 02 03 FF<br>8x 01 06 01 VV WW 02 01 FF<br>8x 01 06 01 VV WW 02 01 FF<br>8x 01 06 01 VV WW 02 02 FF<br>8x 01 06 01 VV WW 02 02 FF<br>8x 01 06 01 VV WW 03 03 FF<br>8x 01 06 01 VV WW 03 03 FF<br>8x 01 06 02 VV WW<br>0Y 0Y 0Y 0Y 0Z 0Z 0Z 0Z FF<br>8x 01 06 03 VV WW<br>0Y 0Y 0Y 0Y 0Z 0Z 0Z 0Z FF<br>8x 01 06 04 FF<br>8x 01 06 05 FE | VV : Vitesse<br>panoramique 0x01<br>(vitesse faible) à<br>0x18 (vitesse<br>élevée)<br>WW : Vitesse<br>d'inclinaison 0x01<br>(vitesse faible) à<br>0x14 (vitesse<br>élevée)<br>YYYY : Position<br>panoramique<br>ZZZZ : Position<br>de l'inclinaison |  |
| Pan-tiltLimitSet | Set ( <i>Configurer</i> )<br>Clear ( <i>Vider</i> )                                                                                                    | 8x 01 06 07000W<br>0Y 0Y 0Y 0Y 0Z 0Z 0Z 0Z FF<br>8x 01 06 07010W<br>07 0F 0F 0F 0F 0F 0F 0F FF                                                                                                    | W :1<br>HautDroite 0 :<br>BasGauche<br>YYYY : Limite de la<br>position<br>panoramique<br>Limite (TBD)<br>ZZZZ : Limite de la<br>position d'inclinaison<br>(TBD)                                                                                     |  |

#### Chercher la commande

| Commande                | Paquet de commandes | Paquet de retour     | Remarques             |
|-------------------------|---------------------|----------------------|-----------------------|
|                         | 8× 00 04 00 FE      | y0 50 02 FF          | On                    |
| CAM_Fowening            | 8x 09 04 00 FF      | y0 50 03 FF          | Off(Veille)           |
| CAM_ZoomPosInq          | 8x 09 04 47 FF      | y0 50 0p 0q 0r 0s FF | pqrs : Position du    |
|                         |                     |                      | zoom                  |
|                         | 8x 00 04 28 EE      | y0 50 02 FF          | Mise au point         |
| CAIVI_FOCUSAFIVIOUEIIIQ | 0X U9 U4 30 FF      |                      | automatique           |
|                         |                     | y0 50 03 FF          | Mise au point         |
|                         |                     |                      | manuelle              |
| CAM_FocusPosInq         | 8x 09 04 48 FF      | y0 50 0p 0q 0r 0s FF | pqrs : Position de la |

|                                                                                                    |                                                                                                    |                                                                                                    | mise au point                                                                                                    |
|----------------------------------------------------------------------------------------------------|----------------------------------------------------------------------------------------------------|----------------------------------------------------------------------------------------------------|----------------------------------------------------------------------------------------------------|
|                                                                                                    |                                                                                                    | y0 50 00 FF                                                                                                    | Auto                                                                                                    |
|                                                                                                    |                                                                                                    | y0 50 01 FF                                                                                                    | 3000K                                                                                                    |
|                                                                                                    |                                                                                                    | y0 50 02 FF                                                                                                    | 4000K                                                                                                    |
| CAM_WBModeInq                                                                                                    | 8x 09 04 35 FF                                                                                                    | y0 50 03 FF                                                                                                    | Mode une pression                                                                                                    |
|                                                                                                    |                                                                                                    | y0 50 04 FF                                                                                                    | 5000K                                                                                                    |
|                                                                                                    |                                                                                                    | y0 50 05 FF                                                                                                    | Manuel                                                                                                    |
|                                                                                                    |                                                                                                    | y0 50 00 FF                                                                                                    | 6500K                                                                                                    |
| CAM_RGainInq                                                                                                    | 8x 09 04 43 FF                                                                                                    | y0 50 00 00 0p 0q<br>FF                                                                                                    | pq : Gain R                                                                                                    |
| CAM_BGainInq                                                                                                    | 8x 09 04 44 FF                                                                                                    | y0 50 00 00 0p 0q<br>FF                                                                                                    | pq : Gain B :                                                                                                    |
|                                                                                                    |                                                                                                    | y0 50 00 FF                                                                                                    | Auto complet                                                                                                    |
|                                                                                                    |                                                                                                    | y0 50 03 FF                                                                                                    | Manuel                                                                                                    |
| CAM_AEModeInq                                                                                                    | 8x 09 04 39 FF                                                                                                    | v0 50 0A FF                                                                                                    | Priorité d'obturateur                                                                                                    |
|                                                                                                    |                                                                                                    | y0 50 0B FF                                                                                                    | Priorité d'iris                                                                                                    |
|                                                                                                    |                                                                                                    | v0 50 0D FF                                                                                                    | Luminosité                                                                                                    |
| CAM ShutterPosIng                                                                                                    | 8x 09 04 4A FF                                                                                                    | v0 50 00 00 0p 0g                                                                                                    | pa : Position de                                                                                                    |
| _ '                                                                                                    |                                                                                                    | FF                                                                                                    | l'obturateur                                                                                                    |
| CAM_IrisPosInq                                                                                                    | 8x 09 04 4B FF                                                                                                    | y0 50 00 00 0p 0q<br>FF                                                                                                    | pq : Position de l'iris                                                                                                    |
| CAM_BrightPosInq                                                                                                    | 8x 09 04 4D FF                                                                                                    | y0 50 00 00 0p 0q                                                                                                    | pq : Position de la<br>luminosité                                                                                                    |
|                                                                                                    | 8× 00 04 3E EE                                                                                                    | y0 50 02 FF                                                                                                    | On                                                                                                    |
| CAM_ExpCompiliodeing                                                                                                    | 0X 09 04 3E FF                                                                                                    | v0 50 03 FF                                                                                                    | Off                                                                                                    |
| CAM ExpCompPosIng                                                                                                    | 8x 09 04 4E FE                                                                                                    | v0 50 00 00 0p 0g                                                                                                    | pg : Position                                                                                                    |
| • <u></u> •                                                                                                    |                                                                                                    | FF                                                                                                    | CompExp                                                                                                    |
| CAM BacklightModelpg                                                                                                    | 8× 00 04 33 EE                                                                                                    | y0 50 02 FF                                                                                                    | On                                                                                                    |
| CAM_Backlightwodeling                                                                                                    | 8X 09 04 33 FF                                                                                                    | y0 50 03 FF                                                                                                    | Off                                                                                                    |
| CAM_NRLevel(2D) Inq                                                                                                    | 8x 09 04 53 FF                                                                                                    | y0 50 0p FF                                                                                                    | P : 2DNRLevel                                                                                                    |
|                                                                                                    |                                                                                                    |                                                                                                    |                                                                                                    |
| CAM_NRLevel(3D) Inq                                                                                                    | 8x 09 04 54 FF                                                                                                    | y0 50 0p FF                                                                                                    | P:3D NRNiveau                                                                                                    |
| CAM_NRLevel(3D) Inq<br>CAM_FlickerModeInq                                                                                                    | 8x 09 04 54 FF<br>8x 09 04 55 FF                                                                                                    | y0 50 0p FF<br>y0 50 0p FF                                                                                                    | P:3D NRNiveau<br>P : Paramètres de<br>scintillement                                                                                                    |
| CAM_NRLevel(3D) Inq<br>CAM_FlickerModeInq                                                                                                    | 8x 09 04 54 FF<br>8x 09 04 55 FF                                                                                                    | y0 50 0p FF<br>y0 50 0p FF                                                                                                    | P:3D NRNiveau<br>P:Paramètres de<br>scintillement<br>(0: OFF, 1:50Hz,<br>2:60Hz)                                                                                                    |
| CAM_NRLevel(3D) Inq<br>CAM_FlickerModeInq<br>CAM_ApertureIng                                                                                                    | 8x 09 04 54 FF<br>8x 09 04 55 FF<br>8x 09 04 42 FF                                                                                                    | y0 50 0p FF<br>y0 50 0p FF<br>y0 50 00 00 0p 0g                                                                                                    | P:3D NRNiveau<br>P: Paramètres de<br>scintillement<br>(0: OFF, 1: 50Hz,<br>2:60Hz)<br>pg: Gain d'ouverture                                                                                                    |
| CAM_NRLevel(3D) Inq<br>CAM_FlickerModeInq<br>CAM_ApertureInq                                                                                                    | 8x 09 04 54 FF<br>8x 09 04 55 FF<br>8x 09 04 42 FF                                                                                                    | y0 50 0p FF<br>y0 50 0p FF<br>y0 50 00 00 0p 0q<br>FF                                                                                                    | P:3D NRNiveau<br>P : Paramètres de<br>scintillement<br>(0 : OFF, 1 : 50Hz,<br>2 :60Hz)<br>pq : Gain d'ouverture                                                                                                    |
| CAM_NRLevel(3D) Inq CAM_FlickerModeInq CAM_ApertureInq                                                                                                    | 8x 09 04 54 FF<br>8x 09 04 55 FF<br>8x 09 04 42 FF                                                                                                    | y0 50 0p FF<br>y0 50 0p FF<br>y0 50 00 00 0p 0q<br>FF<br>y0 50 00 FF                                                                                                    | P:3D NRNiveau<br>P : Paramètres de<br>scintillement<br>(0 : OFF, 1 : 50Hz,<br>2 :60Hz)<br>pq : Gain d'ouverture<br>Off                                                                                                    |
| CAM_NRLevel(3D) Inq<br>CAM_FlickerModeInq<br>CAM_ApertureInq<br>CAM_PictureEffectModeInq                                                                                                    | 8x 09 04 54 FF<br>8x 09 04 55 FF<br>8x 09 04 42 FF<br>8x 09 04 63 FF                                                                                                    | y0 50 0p FF<br>y0 50 0p FF<br>y0 50 00 00 0p 0q<br>FF<br>y0 50 00 FF<br>y0 50 04 FF                                                                                                    | P:3D NRNiveau<br>P:Paramètres de<br>scintillement<br>(0: OFF, 1:50Hz,<br>2:60Hz)<br>pq:Gain d'ouverture<br>Off<br>N&B                                                                                                    |
| CAM_NRLevel(3D) Inq<br>CAM_FlickerModeInq<br>CAM_ApertureInq<br>CAM_PictureEffectModeInq                                                                                                    | 8x 09 04 54 FF<br>8x 09 04 55 FF<br>8x 09 04 42 FF<br>8x 09 04 63 FF                                                                                                    | y0 50 0p FF<br>y0 50 0p FF<br>y0 50 00 00 0p 0q<br>FF<br>y0 50 00 FF<br>y0 50 04 FF                                                                                                    | P:3D NRNiveau<br>P:Paramètres de<br>scintillement<br>(0: OFF, 1: 50Hz,<br>2:60Hz)<br>pq:Gain d'ouverture<br>Off<br>N&B<br>P:Numéro de la                                                                                                    |
| CAM_NRLevel(3D) Inq<br>CAM_FlickerModeInq<br>CAM_ApertureInq<br>CAM_PictureEffectModeInq<br>CAM_MemoryInq                                                                                                    | 8x 09 04 54 FF<br>8x 09 04 55 FF<br>8x 09 04 42 FF<br>8x 09 04 63 FF<br>8x 09 04 3F FF                                                                                                    | y0 50 0p FF<br>y0 50 0p FF<br>y0 50 00 00 0p 0q<br>FF<br>y0 50 00 FF<br>y0 50 04 FF<br>y0 50 0p FF                                                                                                    | P:3D NRNiveau<br>P:Paramètres de<br>scintillement<br>(0: OFF, 1: 50Hz,<br>2:60Hz)<br>pq:Gain d'ouverture<br>Off<br>N&B<br>P:Numéro de la<br>dernière mémoire                                                                                                    |
| CAM_NRLevel(3D) Inq<br>CAM_FlickerModeInq<br>CAM_ApertureInq<br>CAM_PictureEffectModeInq<br>CAM_MemoryInq                                                                                                    | 8x 09 04 54 FF<br>8x 09 04 55 FF<br>8x 09 04 42 FF<br>8x 09 04 63 FF<br>8x 09 04 3F FF                                                                                                    | y0 50 0p FF<br>y0 50 0p FF<br>y0 50 00 00 0p 0q<br>FF<br>y0 50 00 FF<br>y0 50 04 FF<br>y0 50 0p FF                                                                                                    | P:3D NRNiveau<br>P:Paramètres de<br>scintillement<br>(0: OFF, 1: 50Hz,<br>2:60Hz)<br>pq:Gain d'ouverture<br>Off<br>N&B<br>P:Numéro de la<br>dernière mémoire<br>utilisée.                                                                                                    |
| CAM_NRLevel(3D) Inq<br>CAM_FlickerModeInq<br>CAM_ApertureInq<br>CAM_PictureEffectModeInq<br>CAM_MemoryInq                                                                                                    | 8x 09 04 54 FF<br>8x 09 04 55 FF<br>8x 09 04 42 FF<br>8x 09 04 63 FF<br>8x 09 04 3F FF                                                                                                    | y0 50 0p FF<br>y0 50 0p FF<br>y0 50 00 00 0p 0q<br>FF<br>y0 50 00 FF<br>y0 50 04 FF<br>y0 50 0p FF<br>y0 50 02 FF                                                                                                    | P:3D NRNiveau<br>P: Paramètres de<br>scintillement<br>(0: OFF, 1: 50Hz,<br>2:60Hz)<br>pq: Gain d'ouverture<br>Off<br>N&B<br>P: Numéro de la<br>dernière mémoire<br>utilisée.<br>On                                                                                                    |
| CAM_NRLevel(3D) Inq<br>CAM_FlickerModeInq<br>CAM_ApertureInq<br>CAM_PictureEffectModeInq<br>CAM_MemoryInq<br>SYS_MenuModeInq                                                                                                    | 8x 09 04 54 FF<br>8x 09 04 55 FF<br>8x 09 04 42 FF<br>8x 09 04 63 FF<br>8x 09 04 3F FF<br>8x 09 0606 FF                                                                                                    | y0 50 0p FF<br>y0 50 0p FF<br>y0 50 00 00 0p 0q<br>FF<br>y0 50 00 FF<br>y0 50 04 FF<br>y0 50 0p FF<br>y0 50 02 FF<br>y0 50 03 FF                                                                                                    | P:3D NRNiveau<br>P: Paramètres de<br>scintillement<br>(0: OFF, 1: 50Hz,<br>2:60Hz)<br>pq: Gain d'ouverture<br>Off<br>N&B<br>P: Numéro de la<br>dernière mémoire<br>utilisée.<br>On<br>Off                                                                                                    |
| CAM_NRLevel(3D) Inq<br>CAM_FlickerModeInq<br>CAM_ApertureInq<br>CAM_PictureEffectModeInq<br>CAM_MemoryInq<br>SYS_MenuModeInq                                                                                                    | 8x 09 04 54 FF<br>8x 09 04 55 FF<br>8x 09 04 42 FF<br>8x 09 04 63 FF<br>8x 09 04 3F FF<br>8x 09 0606 FF                                                                                                    | y0 50 0p FF<br>y0 50 0p FF<br>y0 50 00 00 0p 0q<br>FF<br>y0 50 00 FF<br>y0 50 04 FF<br>y0 50 0p FF<br>y0 50 02 FF<br>y0 50 03 FF<br>y0 50 02 FF                                                                                                    | P:3D NRNiveau<br>P:Paramètres de<br>scintillement<br>(0: OFF, 1:50Hz,<br>2:60Hz)<br>pq:Gain d'ouverture<br>Off<br>N&B<br>P:Numéro de la<br>dernière mémoire<br>utilisée.<br>On<br>Off<br>On                                                                                                    |
| CAM_NRLevel(3D) Inq<br>CAM_FlickerModeInq<br>CAM_ApertureInq<br>CAM_PictureEffectModeInq<br>CAM_MemoryInq<br>SYS_MenuModeInq<br>CAM_LR_ReverseInq                                                                                                    | 8x 09 04 54 FF<br>8x 09 04 55 FF<br>8x 09 04 42 FF<br>8x 09 04 63 FF<br>8x 09 04 3F FF<br>8x 09 0606 FF<br>8x 09 04 61 FF                                                                                                    | y0 50 0p FF<br>y0 50 0p FF<br>y0 50 00 00 0p 0q<br>FF<br>y0 50 00 FF<br>y0 50 04 FF<br>y0 50 0p FF<br>y0 50 02 FF<br>y0 50 02 FF<br>y0 50 02 FF<br>y0 50 02 FF                                                                                                    | P:3D NRNiveau<br>P:Paramètres de<br>scintillement<br>(0: OFF, 1:50Hz,<br>2:60Hz)<br>pq:Gain d'ouverture<br>Off<br>N&B<br>P:Numéro de la<br>dernière mémoire<br>utilisée.<br>On<br>Off<br>On<br>Off                                                                                                    |
| CAM_NRLevel(3D) Inq<br>CAM_FlickerModeInq<br>CAM_ApertureInq<br>CAM_PictureEffectModeInq<br>CAM_MemoryInq<br>SYS_MenuModeInq<br>CAM_LR_ReverseInq                                                                                                    | 8x 09 04 54 FF<br>8x 09 04 55 FF<br>8x 09 04 42 FF<br>8x 09 04 63 FF<br>8x 09 04 3F FF<br>8x 09 04 3F FF<br>8x 09 0606 FF<br>8x 09 04 61 FF                                                                                                    | y0 50 0p FF<br>y0 50 0p FF<br>y0 50 00 00 0p 0q<br>FF<br>y0 50 00 FF<br>y0 50 04 FF<br>y0 50 02 FF<br>y0 50 02 FF<br>y0 50 02 FF<br>y0 50 02 FF<br>y0 50 03 FF<br>y0 50 02 FF                                                                                                    | P:3D NRNiveau<br>P:Paramètres de<br>scintillement<br>(0: OFF, 1: 50Hz,<br>2:60Hz)<br>pq:Gain d'ouverture<br>Off<br>N&B<br>P:Numéro de la<br>dernière mémoire<br>utilisée.<br>On<br>Off<br>On<br>Off<br>On                                                                                                    |
| CAM_NRLevel(3D) Inq<br>CAM_FlickerModeInq<br>CAM_ApertureInq<br>CAM_PictureEffectModeInq<br>CAM_MemoryInq<br>SYS_MenuModeInq<br>CAM_LR_ReverseInq<br>CAM_PictureFlipInq                                                                                                    | 8x 09 04 54 FF<br>8x 09 04 55 FF<br>8x 09 04 42 FF<br>8x 09 04 63 FF<br>8x 09 04 3F FF<br>8x 09 04 3F FF<br>8x 09 0606 FF<br>8x 09 04 61 FF<br>8x 09 04 66 FF                                                                                                    | y0 50 0p FF<br>y0 50 0p FF<br>y0 50 00 00 0p 0q<br>FF<br>y0 50 00 FF<br>y0 50 04 FF<br>y0 50 02 FF<br>y0 50 02 FF<br>y0 50 03 FF<br>y0 50 02 FF<br>y0 50 03 FF<br>y0 50 02 FF                                                                                                    | P:3D NRNiveau<br>P:Paramètres de<br>scintillement<br>(0: OFF, 1: 50Hz,<br>2:60Hz)<br>pq:Gain d'ouverture<br>Off<br>N&B<br>P:Numéro de la<br>dernière mémoire<br>utilisée.<br>On<br>Off<br>On<br>Off<br>On<br>Off<br>On<br>Off                                                                                                    |
| CAM_NRLevel(3D) Inq<br>CAM_FlickerModeInq<br>CAM_ApertureInq<br>CAM_PictureEffectModeInq<br>CAM_MemoryInq<br>SYS_MenuModeInq<br>CAM_LR_ReverseInq<br>CAM_PictureFlipInq                                                                                                    | 8x 09 04 54 FF<br>8x 09 04 55 FF<br>8x 09 04 42 FF<br>8x 09 04 63 FF<br>8x 09 04 3F FF<br>8x 09 04 3F FF<br>8x 09 0606 FF<br>8x 09 04 61 FF<br>8x 09 04 66 FF                                                                                                    | y0 50 0p FF<br>y0 50 0p FF<br>y0 50 00 00 0p 0q<br>FF<br>y0 50 00 FF<br>y0 50 00 FF<br>y0 50 02 FF<br>y0 50 02 FF<br>y0 50 02 FF<br>y0 50 02 FF<br>y0 50 03 FF<br>y0 50 02 FF                                                                                                    | P:3D NRNiveau<br>P: Paramètres de<br>scintillement<br>(0: OFF, 1: 50Hz,<br>2:60Hz)<br>pq: Gain d'ouverture<br>Off<br>N&B<br>P: Numéro de la<br>dernière mémoire<br>utilisée.<br>On<br>Off<br>On<br>Off<br>On<br>Off<br>On<br>Off<br>P: Paramètre de gain                                                                                                    |
| CAM_NRLevel(3D) Inq<br>CAM_FlickerModeInq<br>CAM_ApertureInq<br>CAM_PictureEffectModeInq<br>CAM_MemoryInq<br>SYS_MenuModeInq<br>CAM_LR_ReverseInq<br>CAM_PictureFlipInq<br>CAM_ColorSaturationInq                                                                                                    | 8x 09 04 54 FF         8x 09 04 55 FF         8x 09 04 42 FF         8x 09 04 63 FF         8x 09 04 3F FF         8x 09 0606 FF         8x 09 04 61 FF         8x 09 04 66 FF         8x 09 04 49 FF                                                                                                    | y0 50 0p FF<br>y0 50 0p FF<br>y0 50 00 00 0p 0q<br>FF<br>y0 50 00 FF<br>y0 50 00 FF<br>y0 50 00 FF<br>y0 50 02 FF<br>y0 50 02 FF<br>y0 50 02 FF<br>y0 50 02 FF<br>y0 50 02 FF<br>y0 50 02 FF<br>y0 50 02 FF                                                                                                    | P:3D NRNiveau<br>P:Paramètres de<br>scintillement<br>(0: OFF, 1: 50Hz,<br>2:60Hz)<br>pq:Gain d'ouverture<br>Off<br>N&B<br>P:Numéro de la<br>dernière mémoire<br>utilisée.<br>On<br>Off<br>On<br>Off<br>On<br>Off<br>P:Paramètre de gain<br>de couleur                                                                                                    |
| CAM_NRLevel(3D) Inq<br>CAM_FlickerModeInq<br>CAM_ApertureInq<br>CAM_PictureEffectModeInq<br>CAM_MemoryInq<br>SYS_MenuModeInq<br>CAM_LR_ReverseInq<br>CAM_PictureFlipInq<br>CAM_ColorSaturationInq                                                                                                    | 8x 09 04 54 FF         8x 09 04 55 FF         8x 09 04 42 FF         8x 09 04 63 FF         8x 09 04 3F FF         8x 09 0606 FF         8x 09 04 61 FF         8x 09 04 66 FF         8x 09 04 49 FF                                                                                                    | y0 50 0p FF<br>y0 50 0p FF<br>y0 50 00 00 0p 0q<br>FF<br>y0 50 00 FF<br>y0 50 00 FF<br>y0 50 00 FF<br>y0 50 02 FF<br>y0 50 02 FF<br>y0 50 02 FF<br>y0 50 02 FF<br>y0 50 03 FF<br>y0 50 02 FF<br>y0 50 03 FF<br>y0 50 00 FF                                                                                                    | P:3D NRNiveau<br>P:Paramètres de<br>scintillement<br>(0: OFF, 1: 50Hz,<br>2:60Hz)<br>pq:Gain d'ouverture<br>Off<br>N&B<br>P:Numéro de la<br>dernière mémoire<br>utilisée.<br>On<br>Off<br>On<br>Off<br>On<br>Off<br>P:Paramètre de gain<br>de couleur<br>Oh (60 %) à Eh (200                                                                                                    |
| CAM_NRLevel(3D) Inq<br>CAM_FlickerModeInq<br>CAM_ApertureInq<br>CAM_PictureEffectModeInq<br>CAM_MemoryInq<br>SYS_MenuModeInq<br>CAM_LR_ReverseInq<br>CAM_PictureFlipInq<br>CAM_ColorSaturationInq                                                                                                    | 8x 09 04 54 FF         8x 09 04 55 FF         8x 09 04 42 FF         8x 09 04 63 FF         8x 09 04 3F FF         8x 09 0606 FF         8x 09 04 61 FF         8x 09 04 66 FF         8x 09 04 49 FF                                                                                                    | y0 50 0p FF<br>y0 50 0p FF<br>y0 50 00 00 0p 0q<br>FF<br>y0 50 00 FF<br>y0 50 04 FF<br>y0 50 02 FF<br>y0 50 02 FF<br>y0 50 03 FF<br>y0 50 03 FF<br>y0 50 03 FF<br>y0 50 03 FF<br>y0 50 03 FF<br>y0 50 00 FF                                                                                                    | <ul> <li>P:3D NRNiveau</li> <li>P: Paramètres de scintillement</li> <li>(0: OFF, 1: 50Hz, 2:60Hz)</li> <li>pq: Gain d'ouverture</li> <li>Off</li> <li>N&amp;B</li> <li>P: Numéro de la dernière mémoire utilisée.</li> <li>On</li> <li>Off</li> <li>On</li> <li>Off</li> <li>On</li> <li>Off</li> <li>On</li> <li>Off</li> <li>P: Paramètre de gain de couleur</li> <li>Oh (60 %) à Eh (200 %)</li> </ul>                                                                                                    |
| CAM_NRLevel(3D) Inq<br>CAM_FlickerModeInq<br>CAM_ApertureInq<br>CAM_PictureEffectModeInq<br>CAM_MemoryInq<br>SYS_MenuModeInq<br>CAM_LR_ReverseInq<br>CAM_LR_ReverseInq<br>CAM_PictureFlipInq<br>CAM_ColorSaturationInq                                                                                          | 8x 09 04 54 FF<br>8x 09 04 55 FF<br>8x 09 04 42 FF<br>8x 09 04 63 FF<br>8x 09 04 3F FF<br>8x 09 04 3F FF<br>8x 09 0606 FF<br>8x 09 04 61 FF<br>8x 09 04 66 FF<br>8x 09 04 49 FF<br>8x 09 04 49 FF                                                                                                    | y0 50 0p FF<br>y0 50 0p FF<br>y0 50 00 00 0p 0q<br>FF<br>y0 50 00 FF<br>y0 50 00 FF<br>y0 50 00 FF<br>y0 50 02 FF<br>y0 50 02 FF<br>y0 50 02 FF<br>y0 50 03 FF<br>y0 50 02 FF<br>y0 50 03 FF<br>y0 50 00 FF<br>y0 50 00 00 00 0p<br>FF                                                                                                    | P:3D NRNiveau<br>P: Paramètres de<br>scintillement<br>(0: OFF, 1: 50Hz,<br>2:60Hz)<br>pq: Gain d'ouverture<br>Off<br>N&B<br>P: Numéro de la<br>dernière mémoire<br>utilisée.<br>On<br>Off<br>On<br>Off<br>On<br>Off<br>P: Paramètre de gain<br>de couleur<br>Oh (60 %) à Eh (200<br>%)<br>P: N° Gamma :                                                                                                    |
| CAM_NRLevel(3D) Inq<br>CAM_FlickerModeInq<br>CAM_ApertureInq<br>CAM_PictureEffectModeInq<br>CAM_MemoryInq<br>SYS_MenuModeInq<br>CAM_LR_ReverseInq<br>CAM_LR_ReverseInq<br>CAM_PictureFlipInq<br>CAM_ColorSaturationInq                                                                                          | 8x 09 04 54 FF         8x 09 04 55 FF         8x 09 04 42 FF         8x 09 04 63 FF         8x 09 04 63 FF         8x 09 04 3F FF         8x 09 0606 FF         8x 09 04 61 FF         8x 09 04 66 FF         8x 09 04 22 FF         8x 09 04 22 FF                                                                                                    | y0 50 0p FF<br>y0 50 0p FF<br>y0 50 00 00 0p 0q<br>FF<br>y0 50 00 FF<br>y0 50 04 FF<br>y0 50 02 FF<br>y0 50 02 FF<br>y0 50 02 FF<br>y0 50 02 FF<br>y0 50 02 FF<br>y0 50 03 FF<br>y0 50 02 FF<br>y0 50 00 FF<br>y0 50 00 00 00 0p<br>FF                                                                                                    | <ul> <li>P:3D NRNiveau</li> <li>P: Paramètres de scintillement</li> <li>(0: OFF, 1: 50Hz, 2:60Hz)</li> <li>pq: Gain d'ouverture</li> <li>Off</li> <li>N&amp;B</li> <li>P: Numéro de la dernière mémoire utilisée.</li> <li>On</li> <li>Off</li> <li>On</li> <li>Off</li> <li>On</li> <li>Off</li> <li>On</li> <li>Off</li> <li>P: Paramètre de gain de couleur</li> <li>Oh (60 %) à Eh (200 %)</li> <li>P: N° Gamma :</li> <li>On</li> </ul>                                                                                  |
| CAM_NRLevel(3D) Inq<br>CAM_FlickerModeInq<br>CAM_ApertureInq<br>CAM_PictureEffectModeInq<br>CAM_MemoryInq<br>SYS_MenuModeInq<br>CAM_LR_ReverseInq<br>CAM_LR_ReverseInq<br>CAM_PictureFlipInq<br>CAM_ColorSaturationInq<br>IR_ReceiveInq                                                                         | 8x 09 04 54 FF         8x 09 04 55 FF         8x 09 04 42 FF         8x 09 04 63 FF         8x 09 04 63 FF         8x 09 04 3F FF         8x 09 0606 FF         8x 09 04 61 FF         8x 09 04 66 FF         8x 09 04 49 FF         8x 09 04 55 FF         8x 09 04 66 FF         8x 09 04 67 FF         8x 09 04 66 FF         8x 09 04 67 FF         8x 09 04 67 FF         8x 09 04 67 FF         8x 09 04 67 FF         8x 09 04 67 FF         8x 09 04 67 FF         8x 09 04 67 FF         8x 09 04 70 FF         8x 09 04 70 FF         8x 09 04 70 FF         8x 09 04 70 FF         8x 09 04 70 FF | y0 50 0p FF<br>y0 50 0p FF<br>y0 50 00 00 0p 0q<br>FF<br>y0 50 00 FF<br>y0 50 04 FF<br>y0 50 02 FF<br>y0 50 02 FF<br>y0 50 02 FF<br>y0 50 02 FF<br>y0 50 03 FF<br>y0 50 02 FF<br>y0 50 00 FF<br>y0 50 00 00 00 0p<br>FF<br>y0 50 0p FF<br>y0 50 0p FF<br>y0 50 0p FF                                                                                                    | <ul> <li>P:3D NRNiveau</li> <li>P: Paramètres de scintillement</li> <li>(0: OFF, 1: 50Hz, 2:60Hz)</li> <li>pq: Gain d'ouverture</li> <li>Off</li> <li>N&amp;B</li> <li>P: Numéro de la dernière mémoire utilisée.</li> <li>On</li> <li>Off</li> <li>On</li> <li>Off</li> <li>On</li> <li>Off</li> <li>On</li> <li>Off</li> <li>P: Paramètre de gain de couleur</li> <li>Oh (60 %) à Eh (200 %)</li> <li>P: N° Gamma :</li> <li>On</li> <li>Off</li> </ul>                                                                     |
| CAM_NRLevel(3D) Inq<br>CAM_FlickerModeInq<br>CAM_ApertureInq<br>CAM_PictureEffectModeInq<br>CAM_MemoryInq<br>SYS_MenuModeInq<br>CAM_LR_ReverseInq<br>CAM_LR_ReverseInq<br>CAM_PictureFlipInq<br>CAM_ColorSaturationInq<br>IR_ReceiveInq                                                                         | 8x 09 04 54 FF         8x 09 04 55 FF         8x 09 04 42 FF         8x 09 04 63 FF         8x 09 04 63 FF         8x 09 04 3F FF         8x 09 04 61 FF         8x 09 04 66 FF         8x 09 04 49 FF         8x 09 04 55 FF                                                                                                    | y0 50 0p FF<br>y0 50 0p FF<br>y0 50 00 00 0p 0q<br>FF<br>y0 50 00 FF<br>y0 50 04 FF<br>y0 50 02 FF<br>y0 50 02 FF<br>y0 50 02 FF<br>y0 50 03 FF<br>y0 50 03 FF<br>y0 50 02 FF<br>y0 50 00 FF<br>y0 50 00 00 00 0p<br>FF<br>y0 50 0p FF<br>y0 50 0p FF<br>y0 50 0p FF<br>y0 50 0p FF<br>y0 50 0p FF                                                                                                    | <ul> <li>P:3D NRNiveau</li> <li>P: Paramètres de scintillement</li> <li>(0: OFF, 1: 50Hz, 2:60Hz)</li> <li>pq: Gain d'ouverture</li> <li>Off</li> <li>N&amp;B</li> <li>P: Numéro de la dernière mémoire utilisée.</li> <li>On</li> <li>Off</li> <li>On</li> <li>Off</li> <li>On</li> <li>Off</li> <li>P: Paramètre de gain de couleur</li> <li>Oh (60 %) à Eh (200 %)</li> <li>P: N° Gamma :</li> <li>On</li> <li>Off</li> <li>Alimentation ON/OFF</li> </ul>                                                                 |
| CAM_NRLevel(3D) Inq<br>CAM_FlickerModeInq<br>CAM_ApertureInq<br>CAM_PictureEffectModeInq<br>CAM_MemoryInq<br>SYS_MenuModeInq<br>CAM_LR_ReverseInq<br>CAM_LR_ReverseInq<br>CAM_PictureFlipInq<br>CAM_ColorSaturationInq<br>IR_ReceiveInq                                                                         | 8x 09 04 54 FF<br>8x 09 04 55 FF<br>8x 09 04 42 FF<br>8x 09 04 63 FF<br>8x 09 04 3F FF<br>8x 09 04 61 FF<br>8x 09 04 61 FF<br>8x 09 04 66 FF<br>8x 09 04 49 FF<br>8x 09 04 22 FF<br>8x 09 0608 FF                                                                                                    | y0 50 0p FF<br>y0 50 0p FF<br>y0 50 00 00 0p 0q<br>FF<br>y0 50 00 FF<br>y0 50 04 FF<br>y0 50 02 FF<br>y0 50 02 FF<br>y0 50 02 FF<br>y0 50 03 FF<br>y0 50 03 FF<br>y0 50 03 FF<br>y0 50 00 FF<br>y0 50 00 00 00 0p<br>FF<br>y0 50 02 FF<br>y0 50 02 FF<br>y0 50 00 FF<br>y0 50 00 FF<br>y0 50 00 FF<br>y0 50 02 FF<br>y0 50 02 FF<br>y0 50 00 FF<br>y0 50 00 FF                                                                                                    | P:3D NRNiveau         P: Paramètres de scintillement         (0: OFF, 1: 50Hz, 2:60Hz)         pq: Gain d'ouverture         Off         N&B         P: Numéro de la dernière mémoire utilisée.         On         Off         On         Off         On         Off         On         Off         On         Off         On         Off         P: Paramètre de gain de couleur         Oh (60 %) à Eh (200 %)         P: N° Gamma :         On         Off                                                                  |
| CAM_NRLevel(3D) Inq<br>CAM_FlickerModeInq<br>CAM_ApertureInq<br>CAM_PictureEffectModeInq<br>CAM_PictureEffectModeInq<br>CAM_MemoryInq<br>SYS_MenuModeInq<br>CAM_MemoryInq<br>CAM_INCOLORING<br>CAM_IDINQ<br>IR_ReceiveInq                                                                                       | 8x 09 04 54 FF         8x 09 04 55 FF         8x 09 04 42 FF         8x 09 04 63 FF         8x 09 04 3F FF         8x 09 04 3F FF         8x 09 04 61 FF         8x 09 04 66 FF         8x 09 04 22 FF         8x 09 0608 FF                                                                                                    | y0 50 0p FF<br>y0 50 0p FF<br>y0 50 00 00 0p 0q<br>FF<br>y0 50 00 FF<br>y0 50 04 FF<br>y0 50 02 FF<br>y0 50 02 FF<br>y0 50 02 FF<br>y0 50 03 FF<br>y0 50 03 FF<br>y0 50 03 FF<br>y0 50 00 00 00 0p<br>FF<br>y0 50 02 FF<br>y0 50 03 FF<br>y0 50 00 FF<br>y0 50 00 FF<br>y0 50 00 FF<br>y0 50 00 FF<br>y0 50 00 FF<br>y0 50 00 FF<br>y0 50 00 FF<br>y0 50 00 FF<br>y0 50 00 FF<br>y0 50 00 FF<br>y0 50 00 FF<br>y0 50 00 FF<br>y0 50 00 FF                                                                                                    | <ul> <li>P:3D NRNiveau</li> <li>P: Paramètres de scintillement</li> <li>(0: OFF, 1: 50Hz, 2:60Hz)</li> <li>pq: Gain d'ouverture</li> <li>Off</li> <li>N&amp;B</li> <li>P: Numéro de la dernière mémoire utilisée.</li> <li>On</li> <li>Off</li> <li>On</li> <li>Off</li> <li>On</li> <li>Off</li> <li>On</li> <li>Off</li> <li>P: Paramètre de gain de couleur</li> <li>Oh (60 %) à Eh (200 %)</li> <li>P: N° Gamma :</li> <li>On</li> <li>Off</li> <li>Alimentation ON/OFF</li> <li>Zoom télé/large</li> </ul>               |
| CAM_NRLevel(3D) Inq<br>CAM_FlickerModeInq<br>CAM_ApertureInq<br>CAM_PictureEffectModeInq<br>CAM_PictureEffectModeInq<br>SYS_MenuModeInq<br>CAM_LR_ReverseInq<br>CAM_LR_ReverseInq<br>CAM_PictureFlipInq<br>CAM_ColorSaturationInq<br>IR_ReceiveInq<br>IR_ReceiveReturn                                          | 8x 09 04 54 FF         8x 09 04 55 FF         8x 09 04 42 FF         8x 09 04 63 FF         8x 09 04 63 FF         8x 09 04 63 FF         8x 09 04 61 FF         8x 09 04 66 FF         8x 09 04 49 FF         8x 09 04 22 FF         8x 09 0608 FF                                                                                                    | y0 50 0p FF<br>y0 50 0p FF<br>y0 50 00 00 0p 0q<br>FF<br>y0 50 00 FF<br>y0 50 00 FF<br>y0 50 00 FF<br>y0 50 02 FF<br>y0 50 02 FF<br>y0 50 03 FF<br>y0 50 02 FF<br>y0 50 03 FF<br>y0 50 00 FF<br>y0 50 00 00 00 0p<br>FF<br>y0 50 02 FF<br>y0 50 00 FF<br>y0 50 00 FF<br>y0 50 00 FF<br>y0 50 00 FF<br>y0 50 02 FF<br>y0 50 02 FF<br>y0 50 02 FF<br>y0 50 02 FF<br>y0 50 02 FF<br>y0 50 02 FF<br>y0 50 02 FF<br>y0 50 02 FF<br>y0 50 02 FF                                                                                                    | <ul> <li>P:3D NRNiveau</li> <li>P: Paramètres de scintillement</li> <li>(0: OFF, 1: 50Hz, 2:60Hz)</li> <li>pq: Gain d'ouverture</li> <li>Off</li> <li>N&amp;B</li> <li>P: Numéro de la dernière mémoire utilisée.</li> <li>On</li> <li>Off</li> <li>On</li> <li>Off</li> <li>On</li> <li>Off</li> <li>On</li> <li>Off</li> <li>P: Paramètre de gain de couleur</li> <li>Oh (60 %) à Eh (200 %)</li> <li>P: N° Gamma :</li> <li>On</li> <li>Off</li> <li>Alimentation ON/OFF</li> <li>Zoom télé/large</li> </ul>               |
| CAM_NRLevel(3D) Inq<br>CAM_FlickerModeInq<br>CAM_ApertureInq<br>CAM_PictureEffectModeInq<br>CAM_PictureEffectModeInq<br>CAM_MemoryInq<br>SYS_MenuModeInq<br>CAM_MemoryInq<br>CAM_IN<br>CAM_ReverseInq<br>CAM_LR_ReverseInq<br>CAM_PictureFlipInq<br>CAM_ColorSaturationInq<br>IR_ReceiveInq<br>IR_ReceiveReturn | 8x 09 04 54 FF         8x 09 04 55 FF         8x 09 04 42 FF         8x 09 04 63 FF         8x 09 04 63 FF         8x 09 04 63 FF         8x 09 04 66 FF         8x 09 04 66 FF         8x 09 04 22 FF         8x 09 0608 FF                                                                                                    | y0 50 0p FF<br>y0 50 0p FF<br>y0 50 00 00 0p 0q<br>FF<br>y0 50 00 FF<br>y0 50 00 FF<br>y0 50 00 FF<br>y0 50 02 FF<br>y0 50 02 FF<br>y0 50 02 FF<br>y0 50 02 FF<br>y0 50 03 FF<br>y0 50 00 FF<br>y0 50 00 FF<br>y0 50 00 FF<br>y0 50 00 FF<br>y0 50 00 FF<br>y0 50 02 FF<br>y0 50 00 FF<br>y0 50 02 FF<br>y0 50 00 FF<br>y0 50 02 FF<br>y0 50 02 FF<br>y0 50 02 FF<br>y0 50 02 FF<br>y0 50 02 FF<br>y0 50 02 FF<br>y0 50 02 FF<br>y0 50 02 FF<br>y0 50 02 FF<br>y0 50 02 FF<br>y0 50 02 FF<br>y0 50 02 FF<br>y0 50 02 FF<br>y0 50 02 FF<br>y0 50 02 FF<br>y0 50 02 FF | <ul> <li>P:3D NRNiveau</li> <li>P:Paramètres de scintillement</li> <li>(0: OFF, 1: 50Hz, 2:60Hz)</li> <li>pq:Gain d'ouverture</li> <li>Off</li> <li>N&amp;B</li> <li>P:Numéro de la dernière mémoire utilisée.</li> <li>On</li> <li>Off</li> <li>On</li> <li>Off</li> <li>On</li> <li>Off</li> <li>On</li> <li>Off</li> <li>P:Paramètre de gain de couleur</li> <li>Oh (60 %) à Eh (200 %)</li> <li>P:N° Gamma :</li> <li>On</li> <li>Off</li> <li>Alimentation ON/OFF</li> <li>Zoom télé/large</li> <li>AF ON/OFF</li> </ul> |

|                     |                | y0 077D 01 04 33<br>FF           | Rétroéclairage_Camé                                                                                                    |
|---------------------|----------------|----------------------------------|----------------------------------------------------------------------------------------------------|
|                     |                | y0 077D 01 04 3F<br>FF           | Mémoire_Caméra                                                                                                    |
|                     |                | y0 077D 01 06 01<br>FF           | MoteurPanoramique_<br>inclinaison                                                                                                    |
| CAM_BrightnessInq   | 8x 09 04A1 FF  | y0 50 00 00 0p 0q<br>FF          | pq : Position de la<br>Luminosité                                                                                                    |
| CAM_ContrastInq     | 8x 09 04A2 FF  | y0 50 00 00 0p 0q<br>FF          | pq : Position du<br>contraste                                                                                                    |
|                     |                | y0 50 00 FF                      | Off                                                                                                    |
|                     | 8× 00 0444 EE  | y0 50 01 FF                      | Inversion-H                                                                                                    |
| CAM_Fliping         | 82 09 0444 11  | y0 50 02 FF                      | Inversion-V                                                                                                    |
|                     |                | y0 50 03 FF                      | Inversion-HV                                                                                                    |
| CAM_GammaInq        | 8x 09 04 5B FF | y0 50 0p FF                      | P : Paramètre<br>Gamma                                                                                                    |
| CAM_VersionInq      | 8x 09 00 02 FF | y0 50 ab cd<br>mn pq rs tu vw FF | ab cd : N° du<br>vendeur (0220)<br>mn pq : N° du<br>modèle ST (0951)<br>U3<br>(3950)<br>rs tu : Version ARM<br>vw : réserve                                                                                                    |
| VideoSystemInq      | 8x 09 06 23 FF | y0 50 0p FF                      | P:0~E Format vidéo<br>0:1080P60<br>8:720P30<br>1:1080P50<br>9:720P25<br>2:1080i60<br>A:<br>1080P59.94<br>3:1080i50<br>B:<br>1080i59.94<br>4:720P60<br>C:<br>720P59.94<br>5:720P50<br>D:<br>1080P29.97<br>6:1080P30<br>E: 720P29.97<br>7:1080P25 |
| Pan-tiltMaxSpeedInq | 8x 09 06 11 FF | y0 50 ww zz FF                   | ww : Vitesse<br>panoramique max                                                                                                    |
|                     |                |                                  | Vitesse d'inclinaison                                                                                                    |
| Pan_tiltPostna      |                |                                  | IIIdX<br>Manager : Desition                                                                                                    |
|                     | 8x 09 06 12 FF | 0z 0z 0z                         | panoramique                                                                                                    |

|  | 0z FF Position zzz z :<br>Position de<br>l'inclinaison |  |  |
|--|--------------------------------------------------------|--|--|
|--|--------------------------------------------------------|--|--|

Remarque : dans le tableau ci-dessus [x] signifie l'adresse de la caméra à opérer, [y] = [x+8].

## **11** LISTE DE COMMANDE DU PROTOCOLE PELCO-D

| Fonction                                               | Byte1 | Byte2   | Byte3 | Byte4 | Byte5                                        | Byte6                    | Byte7 |
|--------------------------------------------------------|-------|---------|-------|-------|----------------------------------------------|--------------------------|-------|
| Haut                                                   | 0xFF  | Adresse | 0x00  | 0x08  | Vitesse<br>Panoramique                       | Vitesse<br>d'inclinaison | SOMME |
| Bas                                                    | 0xFF  | Adresse | 0x00  | 0x10  | Vitesse<br>Panoramique                       | Vitesse<br>d'inclinaison | SOMME |
| Gauche                                                 | 0xFF  | Adresse | 0x00  | 0x04  | Vitesse<br>Panoramique                       | Vitesse<br>d'inclinaison | SOMME |
| Droite                                                 | 0xFF  | Adresse | 0x00  | 0x02  | Vitesse<br>Panoramique                       | Vitesse<br>d'inclinaison | SOMME |
| En haut à gauche                                       | 0xFF  | Adresse | 0x00  | 0x0C  | Vitesse Vitesse<br>Panoramique d'inclinaison |                          | SOMME |
| En haut à droite                                       | 0xFF  | Adresse | 0x00  | 0x0A  | Vitesse<br>Panoramique                       | Vitesse<br>d'inclinaison | SOMME |
| En bas à gauche                                        | 0xFF  | Adresse | 0x00  | 0x14  | Vitesse<br>Panoramique                       | Vitesse<br>d'inclinaison | SOMME |
| BasDroite                                              | 0xFF  | Adresse | 0x00  | 0x12  | Vitesse<br>Panoramique                       | Vitesse<br>d'inclinaison | SOMME |
| Zoom avant                                             | 0xFF  | Adresse | 0x00  | 0x20  | 0x00                                         | 0x00                     | SOMME |
| Zoom arrière                                           | 0xFF  | Adresse | 0x00  | 0x40  | 0x00                                         | 0x00                     | SOMME |
| Mise au point<br>Iointaine                             | 0xFF  | Adresse | 0x00  | 0x80  | 0x00                                         | 0x00                     | SOMME |
| Mise au point<br>Proche                                | 0xFF  | Adresse | 0x01  | 0x00  | 0x00                                         | 0x00                     | SOMME |
| Arrêt                                                  | 0xFF  | Adresse | 0x00  | 0x00  | 0x00                                         | 0x00                     | SOMME |
| Configurer les<br>préréglages                          | 0xFF  | Adresse | 0x00  | 0x03  | 0x00                                         | N° du<br>Préréglage      | SOMME |
| Supprimer le<br>Préréglage                             | 0xFF  | Adresse | 0x00  | 0x05  | 0x00                                         | N° du<br>Préréglage      | SOMME |
| Appeler le<br>préréglage                               | 0xFF  | Adresse | 0x00  | 0x07  | 0x00                                         | N° du<br>Préréglage      | SOMME |
| Demander la<br>position<br>panoramique                 | 0xFF  | Adresse | 0x00  | 0x51  | 0x00                                         | 0x00                     | SOMME |
| Demander la<br>position<br>panoramique<br>Réponse      | 0xFF  | Adresse | 0x00  | 0x59  | Valeur de bit<br>haute                       | Valeur de<br>bit faible  | SOMME |
| Demander la<br>position de<br>l'inclinaison            | 0xFF  | Adresse | 0x00  | 0x53  | 0x00                                         | 0x00                     | SOMME |
| Demander la<br>position de<br>l'inclinaison<br>Réponse | 0xFF  | Adresse | 0x00  | 0x5B  | Valeur de bit<br>haute                       | Valeur de<br>bit faible  | SOMME |

| Fonction                           | Byte1 | Byte2   | Byte3 | Byte4 | Byte5                  | Byte6                   | Byte7 |
|------------------------------------|-------|---------|-------|-------|------------------------|-------------------------|-------|
| Demande la<br>position du<br>zoom  | 0xFF  | Adresse | 0x00  | 0x55  | 0x00                   | 0x00                    | SOMME |
| Demander la<br>position du<br>zoom | 0xFF  | Adresse | 0x00  | 0x5D  | Valeur de bit<br>haute | Valeur de<br>bit faible | SOMME |
| Réponse                            |       |         |       |       |                        |                         |       |

## **12** LISTE DE COMMANDE DU PROTOCOLE PELCO-P

| Fonction                               | Byte1 | Byte2   | Byte3 | Byte4 | Byte5                  | Byte6                    | Byte7 | Byte8 |
|----------------------------------------|-------|---------|-------|-------|------------------------|--------------------------|-------|-------|
| Haut                                   | 0xA0  | Adresse | 0x00  | 0x08  | Vitesse<br>Panoramique | Vitesse<br>d'inclinaison | 0xAF  | XOR   |
| Bas                                    | 0xA0  | Adresse | 0x00  | 0x10  | Vitesse<br>Panoramique | Vitesse<br>d'inclinaison | 0xAF  | XOR   |
| Gauche                                 | 0xA0  | Adresse | 0x00  | 0x04  | Vitesse<br>Panoramique | Vitesse<br>d'inclinaison | 0xAF  | XOR   |
| Droite                                 | 0xA0  | Adresse | 0x00  | 0x02  | Vitesse<br>Panoramique | Vitesse<br>d'inclinaison | 0xAF  | XOR   |
| En haut à<br>gauche                    | 0xA0  | Adresse | 0x00  | 0x0C  | Vitesse<br>Panoramique | Vitesse<br>d'inclinaison | 0xAF  | XOR   |
| En haut à droite                       | 0xA0  | Adresse | 0x00  | 0x0A  | Vitesse<br>Panoramique | Vitesse<br>d'inclinaison | 0xAF  | XOR   |
| En bas à<br>gauche                     | 0xA0  | Adresse | 0x00  | 0x14  | Vitesse<br>Panoramique | Vitesse<br>d'inclinaison | 0xAF  | XOR   |
| BasDroite                              | 0xA0  | Adresse | 0x00  | 0x12  | Vitesse<br>Panoramique | Vitesse<br>d'inclinaison | 0xAF  | XOR   |
| Zoom avant                             | 0xA0  | Adresse | 0x00  | 0x20  | 0x00                   | 0x00                     | 0xAF  | XOR   |
| Zoom arrière                           | 0xA0  | Adresse | 0x00  | 0x40  | 0x00                   | 0x00                     | 0xAF  | XOR   |
| Arrêt                                  | 0xA0  | Adresse | 0x00  | 0x00  | 0x00                   | 0x00                     | 0xAF  | XOR   |
| Mise au point<br>Iointaine             | 0xA0  | Adresse | 0x01  | 0x00  | 0x00                   | 0x00                     | 0xAF  | XOR   |
| Mise au point<br>Proche                | 0xA0  | Adresse | 0x02  | 0x00  | 0x00                   | 0x00                     | 0xAF  | XOR   |
| Configurer les<br>préréglages          | 0xA0  | Adresse | 0x00  | 0x03  | 0x00                   | N° du<br>Préréglage      | 0xAF  | XOR   |
| Supprimer le<br>préréglage             | 0xA0  | Adresse | 0x00  | 0x05  | 0x00                   | N° du<br>Préréglage      | 0xAF  | XOR   |
| Appeler le<br>préréglage               | 0xA0  | Adresse | 0x00  | 0x07  | 0x00                   | N° du<br>Préréglage      | 0xAF  | XOR   |
| Demander la<br>position<br>panoramique | 0xA0  | Adresse | 0x00  | 0x51  | 0x00                   | 0x00                     | 0xAF  | XOR   |

| Fonction                                               | Byte1 | Byte2   | Byte3 | Byte4 | Byte5                  | Byte6                   | Byte7 | Byte8 |
|--------------------------------------------------------|-------|---------|-------|-------|------------------------|-------------------------|-------|-------|
| Demander la<br>position<br>panoramique<br>Réponse      | 0xA0  | Adresse | 0x00  | 0x59  | Valeur de bit<br>haute | Valeur de<br>bit faible | 0xAF  | XOR   |
| Demander la<br>position de<br>l'inclinaison            | 0xA0  | Adresse | 0x00  | 0x53  | 0x00                   | 0x00                    | 0xAF  | XOR   |
| Demander la<br>position de<br>l'inclinaison<br>Réponse | 0xA0  | Adresse | 0x00  | 0x5B  | Valeur de bit<br>haute | Valeur de<br>bit faible | 0xAF  | XOR   |
| Demande<br>la position<br>du zoom                      | 0xA0  | Adresse | 0x00  | 0x55  | 0x00                   | 0x00                    | 0xAF  | XOR   |
| Demande<br>la position<br>du zoom                      | 0xA0  | Adresse | 0x00  | 0x5D  | Valeur de bit<br>haute | Valeur de<br>bit faible | 0xAF  | XOR   |
| Réponse                                                |       |         |       |       |                        |                         |       |       |

# **13** MAINTENANCE ET DEPANNAGE

## 13.1 Maintenance

1) Veuillez débrancher l'alimentation de la caméra si elle n'est pas utilisée pendant longtemps. Entre temps, débrancher l'adaptateur électrique AC de la prise AC.

2) Pour éviter les rayures, utilisez un chiffon doux ou du coton pour dépoussiérer le boîtier de la caméra.

3) Veuillez nettoyer l'objectif de la caméra avec un chiffon doux et sec. Si les taches persistent, utilisez un détergent tout pour essuyer délicatement. N'utilisez pas de détergents puissants ou corrosifs puisque cela peut rayer l'objectif et affecter l'image.

## 13.2 Dépannage

1) Aucune image affichée par la sortie vidéo Solution :

- a. Vérifier le branchement de l'alimentation et vérifier si l'indicateur de puissance est allumé.
- b. Mettre hors tension, redémarrer l'appareil et vérifier s'il réalise normalement l'auto-inspection.
- c. Vérifier si le sélecteur numérique en bas est en mode de fonctionnement normal (se référer au Tableau 2.2 et au Tableau 2.3).
- d. Vérifier si la ligne de branchement de la sortie vidéo et de l'affichage vidéo fonctionne.

#### 2) L'image est instable

<u>Solution</u> : Vérifier si la ligne de branchement de la sortie vidéo et de l'affichage vidéo fonctionne.

3) Redimensionnement de l'image avec le zoom

Solution :

- a. Vérifier si la caméra est installée de manière sûre.
- b. Vérifier s'il y a des machines ou des objets tremblant à proximité de la caméra.

4) La télécommande est hors service

Solution :

- a. Configurer l'adresse de la télécommande à 1 et vérifier si elle fonctionne (si l'appareil est restauré par défaut, l'adresse de la télécommande sera restaurée à 1).
- b. Vérifier si la batterie de la télécommande est installée ou si la batterie est faible.
- c. Vérifier si la caméra est en mode de fonctionnement normal (se référer au Tableau 2.2 et au Tableau 2.3).

d. Vérifier si le menu se ferme. Elle ne fonctionne que lorsque le menu se ferme ; si la page Internet retourne une image, le menu ne s'affichera pas ni ne réalisera aucune opération. Le menu se ferme automatiquement en 30s. La télécommande fonctionne.

5) Le port en série est hors de contrôle

Solution : a. Vérifier s'il s'agit de la ligne de contrôle standard fournie par notre compagnie.

 b. Vérifier si le protocole du port en série, le débit en bauds et l'adresse sont cohérents avec la caméra.

- c. Vérifier si la ligne de contrôle est correctement branchée.
- d. Vérifier si la caméra est en mode de fonctionnement normal (se référer au Tableau 2.2 et au Tableau 2.3).
- 6) Échec de connexion à la page Internet
  - Solution :
    - a. Utiliser l'affichage pour vérifier si la caméra renvoie normalement l'image.
    - b. Vérifier si le câble réseau est correctement connecté (un scintillement de l'indicateur jaune sur l'accès Internet signifie que la connexion du câble réseau est correcte).
    - c. Vérifier si l'ordinateur ajoute le segment réseau et si le segment réseau est cohérent avec l'adresse IP de la caméra.
    - d. Cliquer sur « Start » (« démarrer ») sur l'ordinateur, sélectionner « operate » (« exécuter ») et entrer « cmd » ; En cliquant sur « Confirm », la fenêtre de commande DOS apparait ; saisir ping 192.168.5.163 et appuyer sur Entrée, l'information ci-dessous signifie que le connexion réseau fonctionne bien.

## DECLARATION DE DROIT D'AUTEUR

Tout le contenu de ce manuel et ses droits d'autres sont détenus par la compagnie. Personne n'est autorisé à imiter, copier ou traduire ce manuel sans la permission de la compagnie. Ce manuel ne contient aucune garantie, expression de point de vue ou autre implication sous quelque forme que ce soit. Les spécifications du produit dans ce manuel sont à titre de référence uniquement et peuvent être modifiées ans avertissement préalable.

Tous droits réservés. Aucune réimpression sans permission.